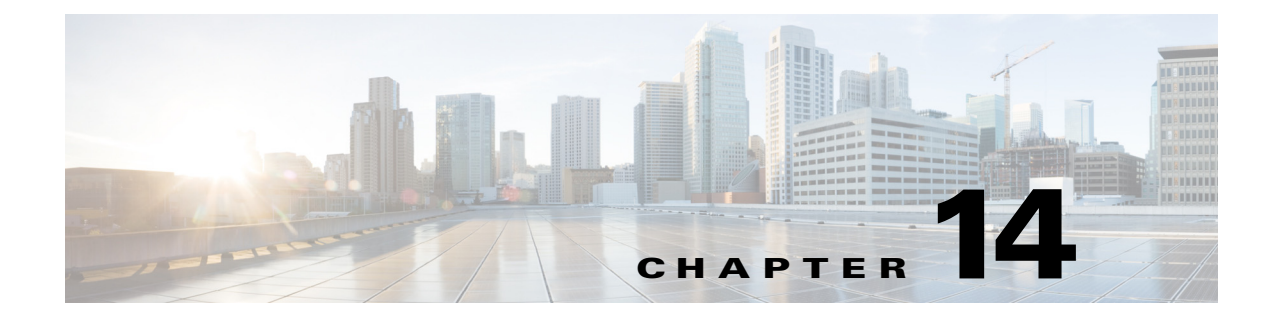

# Administration

This chapter includes the following topics:

- Introduction to Administration, page 14-1
- Host Administration, page 14-2
- Configuring Node Attributes, page 14-11
- System Administration, page 14-13
- User Administration, page 14-23
- Role Administration, page 14-28
- Profile Spaces, page 14-33
- User Metadata, page 14-36
- IP Capture (Live Streaming), page 14-39
- Video Conversion Interface (SUI), page 14-43
- API Administration, page 14-48
- LDAP Settings, page 14-49
- Shared Folder Access Settings, page 14-52
- Additional Administrative Tools, page 14-56

# Introduction to Administration

This section includes the following topics:

- Administration Section of the Toolbox, page 14-1
- Additional Administrative Tools, page 14-2

# **Administration Section of the Toolbox**

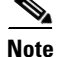

I

You must have Admin Tools permission to perform these tasks.

The Administration section of the Toolbox enables you to manage the following:

- Host Administration, page 14-2: Used to configure computers to be recognized by the Cisco MXE 3500. This includes defining and specifying the function of the Host and any workers configured for that Host.
- System Administration, page 14-13: Used to define directory locations and other system-wide settings.
- User Administration, page 14-23: Used to create and manage user access to the Cisco MXE 3500.
- Role Administration, page 14-28: Used to create and manage user roles in the Cisco MXE 3500.
- Profile Spaces, page 14-33: Used to manage multiple profile directories within the Cisco MXE 3500.
- User Metadata, page 14-36: Used to create custom name/value pairs that can be submitted with each job.
- IP Capture (Live Streaming), page 14-39: Used to create and manage IP Capture sources.
- Video Conversion Interface (SUI), page 14-43: Used to configure the Conversion Interface for end users.
- API Administration, page 14-48: Used to configure the authentication mode and password.
- LDAP Settings, page 14-49: Used to configure LDAP settings.
- Shared Folder Access Settings, page 14-52: Used to configure Active Directory settings.

# Additional Administrative Tools

The following administrative tools are also provided with Cisco MXE 3500:

- Cisco MXE 3500 Tools, page 14-57
- Profile Converter, page 14-58
- Database Configuration, page 14-66
- Log Viewer, page 14-67

# **Host Administration**

This section includes the following topics:

- Introduction to Host Administration, page 14-3
- Understanding Host Administration, page 14-4
- Creating a New Host, page 14-5
- Enabling/Disabling a Host, page 14-7
- Editing Host Settings, page 14-8
- Deleting a Host, page 14-8
- Adding Workers to a Host, page 14-9
- Removing Workers from a Host, page 14-10
- Configuring Node Attributes, page 14-11

# Introduction to Host Administration

The Host Administration page allows administrators to configure the Cisco MXE 3500 to work with computers on the network. Host is simply another word for the computer or system that runs the Cisco MXE 3500. The Host Administration page is used to tell the Enterprise Control System (ECS) what the Hosts are capable of running (what the load capacity of the machine is and what software is installed).

Access the Host Administration page from the Toolbox by clicking Administration > Host.

## **Configure Network Settings**

Each computer configured to work with the Cisco MXE 3500 must belong to the same domain or workgroup as the ECS. The exact network specifications will differ depending on the existing network and administrator preference. For domain installations, network configuration will include creating IUSR and the Cisco MXE 3500 domain user accounts. For workgroup installations, network configuration will include verifying that identical, valid IUSR and the Cisco MXE 3500 user accounts have been created on each local Host.

The Cisco MXE 3500 runs the services, and the IUSR account is used to give the Web server access to other network resources.

## **Configure and Activate Host**

When the Host is created, click on the Host to load its configured workers in the lower pane of the UI. From this pane, enable and configure workers for that Host. Then click the **Apply Configuration** button. See also: Creating a New Host, page 14-5.

# **Understanding Host Administration**

Select a Host to display summary information about workers configured on that Host. Table 14-1 describes the fields.

| Field                        | Description                                                                                                    |
|------------------------------|----------------------------------------------------------------------------------------------------|
| Host                         | This is the name of the machine running the Cisco MXE 3500 LCS (Local Control System) and workers. The computer name and the Host name must match exactly.                                                                                                    |
|                              | To verify the computer name of a Windows Server computer, right-click the<br>My Computer icon on either your desktop or in your Start Menu, select<br>Properties, then select the Computer Name. For an NT computer, right-click<br>Network Neighborhood, select Properties, and select the Identification tab.<br>Alternately, type the hostname command at the command prompt to display the<br>computer name.                                                                                      |
| Status                       | Displays the status of the Host: Enabled or Disabled.                                                                                                    |
|                              | To change the status, right-click the Host or click Host Options, and select Enabled or Disabled.                                                                                                    |
|                              | <b>Note</b> : If the status is disabled, jobs will not schedule on that Cisco MXE 3500 node.                                                                                                    |
| Port                         | TCP (Transmission Control Protocol) port that the LCS is listening on (default is 3500).                                                                                                    |
| Capacity                     | Reflects a numeric value (0-99) assigned for the total available processing capacity of the displayed Host.                                                                                                    |
|                              | Capacity can be any number for a given Host, but it is important that all Hosts<br>be numbered according to the same standards. For example, for one particular<br>Host it will not matter if the total capacity is set at 5 or at 10. However, if there<br>is another Host that has twice the capacity, the capacity of both Hosts should<br>be listed in common terms. So, a Host that is twice as powerful would have a<br>capacity of 10 if the first Host was 5, or 20 if the first Host was 10. |
|                              | Capacity is directly related to processor capacity, but may also be affected by drive speed, network congestion, and other factors. All of the factors that affect the amount of work a particular Host can do efficiently should be considered when assigning a capacity value.                                                                                                    |
|                              | <b>Note</b> Numbers between 5 and 30 are typically best. Setting this to a high number > 30 can make the system status monitor hard to read.                                                                                                    |
|                              | See also: Understanding Capacity, Limit, and Expense, page 14-10.                                                                                                    |
| Temp Directory<br>(UNC Name) | Specifies the directory where temporary files and preprocessor output will be<br>stored. This must be entered as a UNC name so that other Hosts will be able to<br>access files written to this directory. This is where preprocessor output and<br>other temporary files will be written while the job is processing.                                                                                                    |
|                              | Unless the Preprocessor box in the Output Profile is checked to specify that<br>Preprocessor files should be saved, files written to the Temp Directory will be<br>deleted automatically when encoding is complete.                                                                                                    |

 Table 14-1
 Host Administration Fields and Descriptions

| Field               | Description                                                                                                    |
|---------------------|----------------------------------------------------------------------------------------------------|
| Permitted?          | A green checkmark indicates that the worker listed to the right is configured to<br>run on the displayed Host and that it is currently online and available to process<br>tasks.                                                                                                    |
|                     | A red X indicates either:                                                                                                    |
|                     | • That the worker listed to the right is configured to run on the displayed Host but is currently offline and cannot be contacted by the ECS, or,                                                                                                    |
|                     | • The worker is not enabled or configured.                                                                                                    |
| Worker              | Displays a list of all workers that have been configured to run on the displayed Host.                                                                                                    |
|                     | The Name, DV, DVCAM, Video Channel, and Audio Channel fields appear<br>only for Live capture workers and define the location of the capture card on the<br>Host. Channels are numbered sequentially from 0.                                                                                                    |
| Licensed            | Indicates the number of concurrent instances of this worker type (example: prefilter, encoder, distribution) that can be running on the system (all nodes controlled by that ECS). This value is defined in the Cisco MXE 3500 license file.                                                                                                    |
| Limit               | See the "Understanding Capacity, Limit, and Expense" section on page 14-10.                                                                                                    |
| Expense             | See the "Understanding Capacity, Limit, and Expense" section on page 14-10.                                                                                                    |
| Capture Name        | Defines the name associated with a live capture worker. Because Hosts can<br>have more than a single video capture card and can be configured to run more<br>than one Live capture worker, the Capture Name is required in order to identify<br>the specific capture card used by the worker. This is only displayed for Live<br>capture workers. |
| Capture Type        | Type of capture card (DV, DVCAM, AJA-SDI, Custom, etc.). Selection of a non-custom value will predefine the audio and video channel                                                                                                    |
| Video CH / Audio CH | Displays Video Channel and Audio Channel for each Live-capture worker.                                                                                                    |

 Table 14-1
 Host Administration Fields and Descriptions (continued)

# **Creating a New Host**

ſ

When creating a Host, administrators must use the Windows Computer Account name (NetBIOS name) in order to create a Host that will be recognizable to the ECS.

See also: Creating a New Host Using the Right-Click Copy Option, page 14-7.

## Procedure

**Step 1** From the **Toolbox**, click **Administration** > **Host**.

**Step 2** From the Host Administration menu, click the arrow to the right of **Host Options** > **New.** See Figure 14-1.

|                   | 013 |                     |                                |
|-------------------|-----|---------------------|--------------------------------|
| Toolbox           | - × | Host Administratio  | n                              |
| ⊡-                | -   | Host Options        | 🚼 Apply Configuration   🔜 Clea |
| Live              |     | Edit                | Status                         |
| Profile Managemen | t   | Сору                | Enabled                        |
| 🧮 New Profile     |     | Delete              |                                |
|                   |     | Enable<br>Disable   |                                |
|                   |     | Apply Configuration |                                |
|                   | •   | Workers Attrib      | utes                           |

Figure 14-1 Creating a New Host

Figure 14-2 shows the pop-up that displays:

Figure 14-2 New Host Pop-up

| New Host          |             | ×  |
|-------------------|-------------|----|
| * Host Name:      |             |    |
| * Port:           | 3500        |    |
| * Capacity:       | 10          |    |
| * Temp Directory: |             |    |
|                   |             |    |
|                   | Create Cano | el |

- **Step 3** Enter the required information (see Table 14-1), and click **Create**. The new Host displays in the Cisco MXE 3500 Hosts pane.
- Step 4 Select each Worker that is assigned to the Host, and click Permit, or click Permit All.

# Note

If you select the Permit All option, only all non-Live workers will be permitted. Live workers require manual entry of additional data.

Step 5 Click each Worker, and click Edit. Figure 14-3 shows the pop-up that displays.

L

|         | * Limit:  | 1      |  |   |  |
|---------|-----------|--------|--|---|--|
| *1      | Expense:  | 1      |  |   |  |
| * Captu | re Name:  |        |  |   |  |
| * Captu | are Type: | Custom |  | • |  |
| * Video | Channel:  |        |  |   |  |
| * Audio | Channel:  |        |  |   |  |
|         |           |        |  |   |  |

Figure 14-3 Edit Worker

- **Step 6** Enter the **Limit** and the **Expense**, and click **Save**. See also: Understanding Capacity, Limit, and Expense, page 14-10.
- **Step 7** For Live captures, enter Capture Name, Capture Type, Video CH, and Audio CH.
- **Step 8** At the top of the page, click **Apply Configuration**.
  - <u>Note</u>

**e** Workers added to a Host must be configured before tasks can be assigned to that worker. See also: Adding Workers to a Host, page 14-9.

## **Creating a New Host Using the Right-Click Copy Option**

Follow the same steps as noted above, but select a Host, and click **Copy**. This creates a new Host with the same worker configuration, except that the Captureprefilter worker settings are not copied to the new Host.

# **Enabling/Disabling a Host**

After a Host is created, click on the Host to load its configured workers in the lower pane of the User Interface. From this pane, enable and configure workers for that Host. Then, click the **Apply Configuration** button. See also: Creating a New Host, page 14-5.

- **Step 1** From the **Toolbox**, expand **Administration**, and click **Host** to display the Host Administration page.
- Step 2 Highlight a Host, and click Host Options or right-click on the Host, and select Enable or Disable. See Figure 14-4.

| Figure 14-4         | Disabling a Host   |
|---------------------|--------------------|
| Host Administration |                    |
| 📲 Host Options 🔻 🚦  | Apply Configuratio |
| New                 |                    |
| Edit                |                    |
| Сору                |                    |
| Delete              |                    |
| Enable              |                    |
| Disable •           |                    |
| Apply Configuration | able Host          |
|                     | 246081             |

# **Editing Host Settings**

## Procedure

**Step 1** From the **Host Administration** page, double-click the Host or click **Host Options**, and select **Edit**. Figure 14-5 shows the pop-up that displays.

## Figure 14-5 Edit Host Pop-up

| Edit Host         | ×           |  |
|-------------------|-------------|--|
| * Host Name:      | MXE3000C    |  |
| * Port:           | 3500        |  |
| * Capacity:       | 10          |  |
| * Temp Directory: | C: ttemp    |  |
|                   | Save Cancel |  |

Step 2

Make any changes to the fields, and click Save.

# **Deleting a Host**

| Step 1 | From the <b>Host Administration</b> page, select the Host to be deleted.             |
|--------|--------------------------------------------------------------------------------------|
| Step 2 | Right-click the Host or click <b>Host Options</b> > <b>Delete</b> . See Figure 14-6. |
| Step 3 | When the deletion confirmation pop-up displays, click OK.                            |

| Figure 14-6        | Deleting a Host                |
|--------------------|--------------------------------|
| Host Administrati  | on                             |
| 🖷 Host Options 🔻   | 🚼 Apply Configuration   📴 Clea |
| New                |                                |
| Edit               | ∆ Status                       |
| Сору               | Enabled                        |
| Delete             | <b>I</b> ← /                   |
| Enable             |                                |
| Disable            |                                |
| Apply Configuratio | n                              |

# **Adding Workers to a Host**

ſ

## Procedure

Figure 14-7

**Step 1** From the **Host Administration** page, select a Host.

Edit Pop-up

- **Step 2** In the lower pane, select a **Worker**, and click **Permit**, or click Permit All. The list of workers displayed is controlled by your license level.
- **Step 3** Click a Worker, and click Edit. Figure 14-7 shows the pop-up that displays.

| Edit: capturePrefilter |          | ×   |
|------------------------|----------|-----|
| * Limit:               | 1        |     |
| * Expense:             | 1        |     |
| * Capture Name:        |          |     |
| * Capture Type:        | Custom   |     |
| * Video Channel:       |          |     |
| * Audio Channel:       |          |     |
|                        |          |     |
|                        | Save Can | cel |

- Step 4 Enter the Limit and the Expense, and click Save.
  - Note The remaining four fields apply to Live captures.
- **Step 5** At the top of the page, click **Apply Configuration**.

| Field   | Description                                                                                                    |
|---------|----------------------------------------------------------------------------------------------------|
| Limit   | Displays the maximum number of workers that can be run simultaneously on the displayed Host (0-99).                                                                                                    |
|         | Limits can only be modified on the Host page by Resource Manager level licensees.                                                                                                    |
|         | See also: Understanding Capacity, Limit, and Expense, page 14-10.                                                                                                    |
| Expense | <b>Note</b> : Expense will be different for different types of workers. For example, MPEG encoding is more labor-intensive than Microsoft encoding. So, an MPEG worker is given a higher expense than a Microsoft worker. |
|         | Expense can only be modified on the Host page by Resource Manager level licensees.                                                                                                    |
|         | See also: Understanding Capacity, Limit, and Expense, page 14-10.                                                                                                    |

## Table 14-2 Worker Fields and Descriptions

## Understanding Capacity, Limit, and Expense

The ECS uses capacity and expense to assign tasks to specific workers on specific Hosts in order to keep jobs moving through the encoding process in the most efficient way possible. The ECS uses Capacity and Expense to ensure that no single Host is over-burdened in order to prevent bottlenecks.

The processing power required by a particular type of worker may not always be the same. Limit is used with Capacity and Expense to accommodate this. For example, running one of a particular worker takes a certain amount, and running two may require double that amount. However, when a certain number is exceeded, the efficiency may degrade: Everything is fine until the fourth instance of the same worker is triggered. After this, the Host bogs down and performance suffers. Setting the Limit for this particular worker to three will prevent the ECS from triggering the fourth worker, even if there is sufficient capacity to accommodate the normal expense of the fourth instance. Because the expense would dramatically increase if the fourth worker were triggered, setting the Limit to three creates a threshold for the normal expense of a worker. Limit allows the administrator to set an upper limit on the number of instances that can run at the same time.

# **Removing Workers from a Host**

| Step 1 | From the Host Administration page, select a Host.                                            |
|--------|----------------------------------------------------------------------------------------------|
| Step 2 | In the lower pane, select a <b>Worker</b> , and click <b>Disable</b> , or click Disable All. |
| Step 3 | When the disable confirmation pop-up displays, click OK.                                     |

# **Configuring Node Attributes**

This section includes the following topics:

- Node Attributes Overview, page 14-11
- Assigning Node Attributes to a Host, page 14-12

## **Node Attributes Overview**

Node Attributes allow you to schedule specific job tasks or all tasks within a job against a set of Cisco MXE 3500 nodes that support those tasks.

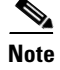

Nodes commonly refer to Cisco MXE 3500 Resource Nodes that are part of a multi-MXE cluster.

The node attribute feature has two purposes:

- 1. To allow specific task license features that can only be scheduled against a particular set of nodes to be constrained to those nodes. A system node attribute is available to force preprocessor tasks to be scheduled against nodes that have been assigned this node attribute.
- 2. To allow a user to designate specific nodes for specific tasks or jobs. For example, a user may want to designate specific nodes for high priority jobs or a user may want to require that a given organization use a specific set of nodes. You can submit a job with user-defined metadata (UDM) that specifies the organization, matching the node attribute that has been previously defined for that organization.

#### **Tasks Matching Multiple Node Attributes**

If a task (or job) matches multiple Node Attributes it will only be scheduled on a node that supports all matching attributes.

## **Scheduling Errors**

If a task requires a specific Node Attribute that has not been assigned to any node, the task and job will fail with the following message:

[ECS\_MISSINGNODEATTRIBUTE] A task (type: microsoft, id: 175) requested non-existent node attribute. [EC\_COMPLETED] Task Execution 175 is now complete. Reason = Failed.

## **Configuration Examples**

Table 14-3 shows examples of how to configure the XPath and Apply To Job parameters of a Node Attribute to target specific nodes.

#### Table 14-3Configuration Examples

| Name                                                           | Description     | XPath            | Apply to Job |
|----------------------------------------------------------------|-----------------|------------------|--------------|
| Schedule all jobs with a priority of 1 on a given set of nodes | Priority 1 Jobs | /job[priority=1] | true         |

| Name                                                                                       | Description     | XPath                                                                               | Apply to Job |
|--------------------------------------------------------------------------------------------|-----------------|-------------------------------------------------------------------------------------|--------------|
| Schedule all Microsoft (Windows Media)<br>encoding tasks on a given set of nodes           | Microsoft Tasks | type[contains(., 'microsoft')]                                                      | false        |
| Schedule all jobs from organization ID = 54<br>(specified via UDM) on a given set of nodes | Organization 54 | /job/user-data-job/metadata/udm-item[<br>@name='organizationid' and<br>@value='54'] | true         |

## Table 14-3 Configuration Examples (continued)

## **Assigning Node Attributes to a Host**

The Attributes tab of the Host Administration page is used to assign one or more Node Attributes to a specific Host (node). Once a Node Attribute has been created, it is listed on the Attributes tab. It is then permitted (assigned) or disabled.

- **Step 1** In the upper **Host Administration** pane, highlight a **Host**.
- **Step 2** In the lower pane, click the **Attributes** tab, and highlight a **Node Attribute**. See Figure 14-8.

Figure 14-8 Assigning Node Attribute to a Host

| 📲 Host Options 🔻 🛛 📲 | Apply Configuration   🗽 Cl            | ear Status |          | 1                        |
|----------------------|---------------------------------------|------------|----------|--------------------------|
| Configured Hosts:    | 01.1-0                                |            | 0.1      | T                        |
| HOST                 | Status                                | Port       | Сарасяту | Temp Directory (L        |
| MXE3000C             | Enabled                               | 3500       | 10       | C:'temp                  |
|                      |                                       |            |          |                          |
| Workers Attributes   | ZDisable ZDisable All<br>XE3000C:3500 |            |          |                          |
| Workers Attributes   | ∑Disable                              |            | XPat     | th                       |
| Workers Attributes   |                                       | rmarking   | XPat     | th<br>.rres/feature[cont |

- **Step 3** Click the **Permit** button.
- **Step 4** When the pop-up displays, click **OK**. The Node Attribute is now assigned or permitted.

# **System Administration**

This section includes the following topics:

- Introduction to System Administration, page 14-13
- Setting Default Copyright Information, page 14-21
- Configuring Output File Storage Location, page 14-21
- Enabling Sys Admin E-mail Notification, page 14-22
- Turning Monitor Display Windows On/Off, page 14-22
- Setting the Auto Reap Interval for Job Monitoring, page 14-22

# Introduction to System Administration

System Administration is used to define locations and parameters for files and directories used with the Cisco MXE 3500. It also includes settings for other system-wide parameters.

Access this page from the **Toolbox** by clicking **Administration > System**.

The System Administration page contains the following sections:

- Input (System Administration), page 14-14
- Output (System Administration), page 14-16
- General Settings (System Administration), page 14-17
- Status Settings (System Administration), page 14-18
- Data Purging (System Administration), page 14-18
- Audio Capture (System Administration), page 14-19
- Single Node Mode (System Administration), page 14-19
- Grid Computing (System Administration), page 14-20

# Input (System Administration)

Figure 14-9 shows Input settings. Table 14-4 describes the settings.

Figure 14-9 Input Settings

| System Settings Administration       |                               |  |
|--------------------------------------|-------------------------------|--|
| 💾 Save   💻 Collapse 🕂 Expand   🏹     | Clear Status                  |  |
| + Input                              |                               |  |
| • Output                             |                               |  |
| - General Settings                   |                               |  |
| Default Copyright                    | Cisco © 2009                  |  |
| LCS Disconnect Notifications         | yes 💌                         |  |
| LCS Notification Frequency (in secs) | 300                           |  |
| License Expiration Warning (in days) | 4                             |  |
| Simultaneous Node Restart Limit      | 3                             |  |
| SMTP Server                          | localhost                     |  |
| System Administrator Email           | administrator@yourcompany.com |  |
| + Status Settings                    |                               |  |
| 王 Data Purging                       |                               |  |
| 🛨 Audio Capture                      |                               |  |
| 🗄 Single Node Mode                   |                               |  |
| Grid Computing                       | 248231                        |  |

Table 14-4Input Settings and Descriptions

| Setting                     | Description                                                                                                    |
|-----------------------------|----------------------------------------------------------------------------------------------------|
| Bumper/Trailer<br>Directory | Defines the location of files that can be used as bumpers or trailers to clips<br>encoded with the Cisco MXE 3500. The Bumper/Trailer Directory controls the<br>directory path where the Cisco MXE 3500 searches for files displayed in the<br>Bumper Source and Trailer Source fields in the Preprocessing Profile page. |
|                             | The Bumper/Trailer Directory value can be entered either as a UNC path to a network share or to a mapped drive in the case of a deployment using a storage area network (SAN) or a single node deployment. The Bumper/Trailer Directory location must be accessible to all hosts.                                         |
| Common<br>Directories       | Defines the directories where media files will be stored. Multiple directories can be defined. A semi-colon is used to separate directory entries.                                                                                                    |
|                             | The Common Directory values can be entered either as a UNC path to a network<br>share or to a mapped drive in the case of a deployment using a storage area<br>network (SAN) or a single node deployment. The Common Directory locations<br>must be accessible to all hosts.                                              |

Γ

| Setting                   | Description                                                                                                    |
|---------------------------|----------------------------------------------------------------------------------------------------|
| Media Directory           | Defines the directory where media files that will be submitted to the<br>Cisco MXE 3500 are stored. The Media Directory controls the directory path<br>where the Cisco MXE 3500 searches for files displayed in the Source box on the<br>File Submission page.                                       |
|                           | The Media Directory value can be entered either as a UNC path to a network<br>share or to a mapped drive in the case of a deployment using a storage area<br>network (SAN) or a single node deployment. The Media Directory location must<br>be shared and accessible to all Hosts.                  |
|                           | The System Administration page will give a warning if the value entered is not<br>a UNC path, which is recommended. If using a mapped drive, all nodes<br>configured to work with the Cisco MXE 3500 must have the location mapped as<br>the same drive.                                             |
| <b>Profile Directory</b>  | Defines the default path the ECS will use to search for profiles when processing a submitted job.                                                                                                    |
| Valid Input<br>Extensions | Defines the list of valid extensions for files in Common Directories. Only files with extensions listed in this field will be displayed in the Selection List window in the Input section of the File Job Submission form. A semi-colon is used to separate file-extension entries.                  |
| Watermark<br>Directory    | Defines the location of files that can be used as watermarks for clips encoded<br>with the Cisco MXE 3500. The Watermark controls the directory path where the<br>Cisco MXE 3500 searches for files displayed in the Source drop-down in the<br>Watermark section of the Preprocessing Profile page. |
|                           | The Watermark Directory value can be entered either as a UNC path to a network<br>share or to a mapped drive in the case of a deployment using a storage area<br>network (SAN) or a single node deployment. The Watermark Directory location<br>must be accessible to all hosts.                     |

| Table 14-4 | Input Settings and Descriptions (continued |
|------------|--------------------------------------------|
|            | mput bettings and beschptions (continued)  |

## **Output (System Administration)**

| Figure | 14-10 | shows | Output | settings. |
|--------|-------|-------|--------|-----------|
|--------|-------|-------|--------|-----------|

| Figure 14-10 O | utput Settings |
|----------------|----------------|
|----------------|----------------|

| - Output                        |                    |
|---------------------------------|--------------------|
| Flash7 Output Directory         | WMXE3000C\output   |
| Flash8 Output Directory         | WMXE3000C\output   |
| H264 Output Directory           | WMXE3000C\output   |
| Indexing Output Directory       | VMXE3000C\output   |
| Microsoft Output Directory      | VMXE3000C\output   |
| MP3 Output Directory            | WMXE3000C\output   |
| MPEG Output Directory           | VMXE3000C\output   |
| QuickTime Output Directory      | \WXE3000C\output   |
| QuickTime Temp Directory        | WMXE3000C\output   |
| Real Output Directory           | WMXE3000C\output   |
| Speech To Text Output Directory | WMXE3000C/output   |
| Thumbnail Output Directory      | WMXE3000C\output 8 |
| WAV Output Directory            | WMXE3000C\output   |

## **Output Directories**

Output Directories define the location the Cisco MXE 3500 will use to save files of each encoding format supported by the licensing levels of your Cisco MXE 3500 system. Encoded files will be saved to the defined directories when either no Distribution > Output Profile is included in the Job Profile or when the checkbox in the Save Local File section of the Output Profile has been checked.

The Microsoft Output Directory value can be entered either as a UNC path to a network share or to a mapped drive in the case of a deployment using a storage area network (SAN) or a single node deployment.

ſ

# **General Settings (System Administration)**

Figure 14-11 shows General settings. Table 14-5 describes the settings.

## Figure 14-11 General Settings

| General Settings                      |                               |
|---------------------------------------|-------------------------------|
| Default Copyright                     | Cisco © 2011                  |
| LCS Disconnect Notifications          | yes 🗘                         |
| LCS Notification Frequency (in secs)  | 300                           |
| License Expiration Warning (in days)  | 4                             |
| Restart IP Capture/Webcast on Failure | yes 🗘                         |
| Simultaneous Node Restart Limit       | 30                            |
| SMTP Server                           | localhost                     |
| System Administrator Email            | administrator@yourcompany.com |

## Table 14-5General Settings and Descriptions

| Setting                                     | Description                                                                                                    |
|---------------------------------------------|----------------------------------------------------------------------------------------------------|
| Default Copyright                           | Defines the default copyright information populated to the copyright field in all job submission pages. The Default Copyright is a system-wide setting. The value entered can be overwritten by the user when jobs are submitted by typing over the default information displayed.                                                                                                |
| LCS Disconnect<br>Notifications             | If yes, the Cisco MXE 3500 generates an e-mail (sent to the System Administrator) when an LCS disconnects from the ECS.                                                                                                    |
| LCS Notification<br>Frequency (in secs)     | Frequency in seconds in which an LCS disconnect e-mail will be generated if multiple disconnects occur.                                                                                                    |
| License Expiration<br>Warning (in days)     | Defines the period, in days, ahead of the license expiration date that an e-mail will be sent to the e-mail address defined in the System Administrator Email field.                                                                                                    |
| Restart IP<br>Capture/Webcast on<br>Failure | yes: restart IP Capture on failure<br>no: do not restart IP Capture on failure                                                                                                    |
| SMTP Server                                 | Identifies the e-mail server used to send e-mail notification messages. The server identified must be running the Simple Mail Transport Protocol (SMTP) service for it to process e-mail messages.                                                                                                    |
| System<br>Administrator<br>Email            | Stores an e-mail address used to contact the System Administrator. This e-mail<br>address can be used to send messages to a regular e-mail account or to a<br>text-enabled pager or cellular phone. The System Administrator e-mail address<br>is used by Notification Profiles when the System Administrator options for<br>From Email Address or To Email Address are selected. |

## **Status Settings (System Administration)**

Figure 14-12 shows Status settings. Table 14-6 describes the settings.

Figure 14-12 Status Settings

| Status Settings                  |     |   |
|----------------------------------|-----|---|
| Monitor Display Window           | off | • |
| Auto Reap (Minutes)              | 60  | ž |
| Include Failed Jobs in Auto Reap | yes |   |

Table 14-6 Status Settings and Descriptions

| Setting                   | DescriptionThis setting only applies in Console mode. If set to on, some workers (like<br>preprocessor and encoders) will display a monitor window which displays the<br>video being processed.                                                                                         |  |
|---------------------------|----------------------------------------------------------------------------------------------------|--|
| Monitor Display<br>Window |                                                                                                    |  |
|                           | <b>Note</b> This option does use system resources (example: cpu cycles, memory) and will slow down overall job processing. It may be used for debugging purposes or viewing encoded output.                                                                                             |  |
| Auto Reap<br>(Minutes)    | Defines the Auto Reap interval used to clear job information from monitoring pages. The time defined for Auto Reap determines how long information on a job will be displayed in monitoring pages before it expires. The Auto Reap interval is counted from the time the job completes. |  |

## **Data Purging (System Administration)**

Over time, Job data (job, task, executioncontext, executioncontextlog, and related tables) grow and fill up disk space. The Data Purging section allows you to configure automated system purging, physically deleting the appropriate records.

Note

After initial or reset of Data Purging values, restart the CAM service to enable this feature or for changes to take place immediately.

Figure 14-13 shows Data Purging settings. Table 14-7 describes the settings.

Figure 14-13 Data Purging Settings

| 🖃 Data Purging                 |                     |    |
|--------------------------------|---------------------|----|
| Purge Enabled                  | no                  |    |
| Job Completion Duration (mins) | 4320                |    |
| Purge Batch Size               | 1000                |    |
| Time to Execute Purge          | 03:00:00 (hh:mm:ss) | 22 |
| Purge Interval (days)          | 1                   | ž  |

| Setting                           | Description                                                             |
|-----------------------------------|-------------------------------------------------------------------------|
| Purge Enabled                     | yes: purge enabled                                                      |
|                                   | <b>no</b> : purge not enabled                                           |
| Job Completion Duration<br>(mins) | In minutes, how long after the job was completed, before it is deleted. |
| Maximum Records to Delete         | This setting limits the number of jobs to be deleted.                   |
| Time to Execute Purge             | Configures the time of day the purge occurs.                            |
| Purge Interval (days)             | Configures the number of days between purges.                           |

| Table 14-7 | Data Purging Se | ttings and Descriptions |
|------------|-----------------|-------------------------|
|------------|-----------------|-------------------------|

## Audio Capture (System Administration)

Figure 14-14 shows Audio Capture settings. Table 14-8 describes the settings.

## Figure 14-14 Audio Capture Settings

| - Audio Capture    |        |          |
|--------------------|--------|----------|
| Drift Compensation | off    | <b>-</b> |
| Sample Rate        | 48 kHz | 24 60    |

Table 14-8 Audio Capture Settings and Descriptions

| Setting     | Description                                                                                              |
|-------------|----------------------------------------------------------------------------------------------------|
| Sample Rate | Sets audio sampling rate to tradeoff audio quality and transmission bandwidth and file size limitations. |

## Single Node Mode (System Administration)

Figure 14-15 show Single Node Mode settings.

## Figure 14-15 Single Node Mode Settings

| - Single Node Mode |     | ą    |
|--------------------|-----|------|
| Enabled            | off | 2482 |

#### **Single Node Mode Settings**

I

For users in bandwidth-sensitive environments, such as educational institutions and corporations, Single Node Mode provides greater control and the ability to confine encoding for a job to a single node.

**Enabled**: Enabling Single Node Mode forces all processing of a job to a single encoder node. The preprocessing, encoding, and distribution all takes place on one node rather then distributing the tasks across the system. This effectively reduces the amount of network traffic between the system nodes.

**Disabled**: Disabling Single Node Mode causes the system to distribute tasks to all the available nodes within a system. So, the preprocessing can occur on one node, the encode on another, and distribution on another. The Disabled setting allows more of the load balancing capabilities of the system. However, because the files are being moved through the workflow over multiple nodes, there will be more network traffic between the nodes within the system.

Soft node values Timeout/Queue Length have no range limit. The values need to be positive integers. The defaults are 3600 seconds (timeout) and 25 (queue limit).

The Timeout can be as large as you want. The value should be set relative to the average or maximum job length. You may want the tasks to flow to another node if the wait is going to be longer than the processing time and nodes are available.

Jobs are composed of Tasks. Tasks are the actual processes (preprocessing, encoding, and distribution) that together, make up a Job.

The Queue Length is set to a value that allows tasks to move to nodes that have a smaller queue. This value should be set relative to the average peak queue length the customer experiences. If the value is less than what normally occurs, performance will decrease.

These values are set to prevent individual nodes from getting backed up with Tasks. Single Node Mode can greatly improve performance for customers that do not have a network file storage system or do not have the network capacity to handle uncompressed AVI files. But, if individual nodes get backed up with more work, then performance is increased by letting the Tasks move to available nodes.

For customers with jobs/content that vary greatly in length or processing time, the system does not evaluate the input file or profile settings when distributing the tasks. For example:

20 jobs are submitted to a four-node system. Each fourth job is a full content encode that is 2 hours in length and will take an hour to process. The first three are a bumper, trailer, and preview encode that will be 15 to 30 seconds in length and take 5 - 15 seconds to run. If all are submitted sequentially in less than 5 seconds, the nodes will receive this distribution:

- Node 1: 4 bumper jobs < 2 min total
- Node 2: 4 trailer jobs < 2 min total
- Node 3: 4 preview jobs < 2 min total
- Node 4: 4 content jobs > 4 hours total

In this case, the user would want the 3 jobs that are pending on node 4 to flow to the 3 empty (2 minutes after submission) nodes. Setting the timeout to 5-30 minutes would save 2 1/2 - 3 hours of processing time in this case.

## Grid Computing (System Administration)

Figure 14-16 shows Grid Computing settings. **Grid Nodes**: Enter the number of nodes that will be included in the grid. See also: Flash Grid, page 8-16.

| Figure 14-16 | Grid Computing Settings |
|--------------|-------------------------|
|              |                         |
|              |                         |

| Grid Computing | ฒ    |
|----------------|------|
| Grid Units 1   | 2481 |

# **Setting Default Copyright Information**

This setting defines the default copyright information populated to the copyright field in all job submission pages. The Default Copyright is a system-wide setting. The value entered can be overwritten by the user when jobs are submitted by typing over the default information displayed.

#### Procedure

- Step 1 From the Toolbox, click Administration > System.
- **Step 2** In the **General Settings** section, enter the information in the **Default Copyright** field. See Figure 14-17.

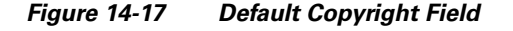

| General Settings                     |                               |      |
|--------------------------------------|-------------------------------|------|
| Default Copyright                    | Cisco @ 2009                  |      |
| LCS Disconnect Notifications         | yes 💌                         |      |
| LCS Notification Frequency (in secs) | 300                           |      |
| License Expiration Warning (in days) | 4                             |      |
| Simultaneous Node Restart Limit      | 3                             |      |
| SMTP Server                          | localhost                     | ß    |
| System Administrator Email           | administrator@yourcompany.com | 2480 |
| Click Save.                          |                               |      |

# **Configuring Output File Storage Location**

# 

Step 3

**Note** The LCS must have the appropriate user security level to create directories and write and delete files in the network directories defined on the System Administration page. See also: System Administration, page 14-13.

#### Procedure

- Step 1 From the Toolbox, click Administration > System.
- **Step 2** In the **Input** and **Output** sections, in the appropriate field(s):
  - For a **Network Directory**: Type in the UNC path to the directory where the corresponding files are stored.
  - For a SAN: Type in the drive letter of the SAN and the directory path where the corresponding files are stored.

Step 3 Click Save.

# **Enabling Sys Admin E-mail Notification**

#### Procedure

| Step 1 | From the <b>Toolbox</b> , click <b>Administration &gt; System</b> .                                 |
|--------|----------------------------------------------------------------------------------------------------|
| Step 2 | In the General Settings section, in the System Administrator Email field, enter the e-mail address. |
| Step 3 | Click Save.                                                                                         |
| Step 4 | Create a Notification Profile, page 9-12.                                                           |
| Step 5 | Add the Profile to the Job. See also: Adding a Notification Profile to a Job Profile, page 9-16.    |
|        |                                                                                                    |

# **Turning Monitor Display Windows On/Off**

This setting only applies in Console mode. If set to on, some workers (like preprocessor and encoders) will display a monitor window which displays the video being processed.

۵, Note

**e** This option does use system resources (example: cpu cycles, memory) and will slow down overall job processing. It may be used for debugging purposes or viewing encoded output.

#### Procedure

| Step 1 | From the <b>Toolbox</b> , click <b>Administration &gt; System</b> .                          |
|--------|----------------------------------------------------------------------------------------------|
| Step 2 | In the Status Settings section, from the Monitor Window Display drop-down, select on or off. |
| Step 3 | Click Save.                                                                                  |

# Setting the Auto Reap Interval for Job Monitoring

The Auto Reap interval is used to clear job information from monitoring pages. The time defined for the Auto Reap determines how long information on a job will be displayed in monitoring pages before it expires. The Auto Reap interval is counted from the time the job completes.

| Step 1 | From the <b>Toolbox</b> , click <b>Administration &gt; System</b> .                         |
|--------|---------------------------------------------------------------------------------------------|
| Step 2 | In the Status Settings section, in the Auto Reap (Minutes) field, enter the desired number. |
| Step 3 | Click Save.                                                                                 |

# **User Administration**

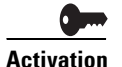

To use this feature, you must purchase and install the Resource Manager feature license on the Resource Manager device.

This section includes the following topics:

- Introduction to User Administration, page 14-23
- Creating New Users, page 14-23
- Updating Existing Users, page 14-24
- Deleting Users, page 14-25
- Setting User Permissions, page 14-26

# Introduction to User Administration

The User Administration page is used by administrators to set user access and permissions.

Access this page from the Toolbox by clicking Administration > User.

The top pane of User Administration displays users that have been created. The lower pane displays the permissions for each user.

The Cisco MXE 3500 comes with one predefined user:

• **admin**: The predefined password is also **admin**. The password is changed during initial configuration.

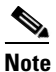

Upon receipt of your system, the predefined admin user is the only user who can perform Folder Attendant administrative tasks such as creating users, assigning roles, deleting users, and denying or removing user permissions. **Do not delete the predefined admin user until you** have created at least one new admin user.

# **Creating New Users**

I

Each person using the Cisco MXE 3500 needs a user profile that controls their system access.

| Step 1 | From the Toolbox, click Administration > User.                                               |  |  |  |  |  |
|--------|----------------------------------------------------------------------------------------------|--|--|--|--|--|
| Step 2 | From the menu bar, click New. The New Cisco MXE 3500 User pop-up displays. See Figure 14-18. |  |  |  |  |  |

| New User            |            | ×   |
|---------------------|------------|-----|
| * User Name:        |            |     |
| * Password:         |            |     |
| * Confirm Password: |            |     |
| * First Name:       |            |     |
| * Last Name:        |            |     |
| * E-mail:           |            |     |
| * Role:             | operator 💌 |     |
|                     | Create Can | cel |

Figure 14-18 New User Pop-Up

Step 3 Enter the appropriate information in each of the fields as described in Table 14-9. All fields are required.

| Setting          | Description                                                                                                    |
|------------------|----------------------------------------------------------------------------------------------------|
| User Name        | Enter a name for the new user.                                                                                                    |
| Password         | Enter a password for the new user.                                                                                                    |
| Confirm Password | Re-enter the password to confirm it.                                                                                                    |
| First Name       | Enter the first name of the user.                                                                                                    |
| Last Name        | Enter the last name of the user.                                                                                                    |
| E-mail           | Enter the e-mail address of the user.                                                                                                    |
| Role             | Select the Cisco MXE 3500 role from the drop-down menu. The role defines the level of access the user has to Folder Attendant functions. Roles are defined at the time of deployment and are normally: Administrator and User. |

Table 14-9 New User Fields

**Step 4** Select **Create** to save the new user.

# **Updating Existing Users**

| Step 1 | From the <b>Toolbox</b> , click <b>Administration &gt; User</b> .                                           |
|--------|----------------------------------------------------------------------------------------------------|
| Step 2 | Select the user, and click Edit. See Figure 14-19. The Edit User pop-up displays, as shown in Figure 14-20. |

**Step 5** Select **Continue**. The new user displays on the User Administration page. The users are sorted in alphabetical order.

| User Admiristration   |            | _         |      |       |
|-----------------------|------------|-----------|------|-------|
| 🔉 New 🥖 Edit 🔟 Delete |            |           |      |       |
| Username              | First Name | Last Name | Role | Email |
|                       |            |           |      |       |

Figure 14-19 Select the User to be Edited

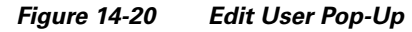

| Edit User         |                  | ×        |
|-------------------|------------------|----------|
| * User Name:      | admin            |          |
| Password:         |                  |          |
| Confirm Password: |                  |          |
| * First Name:     | Мхе              |          |
| * Last Name:      | Administrator    |          |
| * E-mail:         | email@yourdomain |          |
| * Role:           | admin 💌          |          |
|                   |                  | 8        |
|                   | Save Can         | cel 0972 |

- **Step 3** Update the information in any fields, as needed. The fields marked with an asterisk (\*) are required. See also: Table 14-9.
- **Step 4** Click **Save**. The new information is saved and the User Administration page is updated.

# **Deleting Users**

I

# Procedure Step 1 From the Toolbox, click Administration > User. Step 2 Select the user you want to delete, and click Delete. See Figure 14-21. A confirmation message displays, asking if you are sure you want to delete the selected user. Figure 14-21 Select User to be Deleted Image: Step 2 First Name Last Name Role Email Select

| 🛛 🔓 admin 🔫 | Mxe |  |
|-------------|-----|--|
|             |     |  |

**Step 3** Select **OK** to continue with the deletion.

# **Setting User Permissions**

After creating a user, the System Administrator sets permissions for that user. Each user is allowed or denied permission to use the following Cisco MXE 3500 features:

- Admin Tools: Provides access to Cisco MXE 3500 administrative tools
- Folder Attendant: Provides access to Folder Attendant
- Job Profile Editing: Provides access to Job Profile editing functionality
- Monitoring: Provides access to Monitoring functionality
- Monitoring (Advanced): Allows a user to reschedule, stop, delete, etc.
- **Reporting**: Provides access to reporting functionality
- **Submission**: Provides access to submission tools
- Task Profile Editing: Provides access to profile editing functionality

The permissions for a selected user are displayed at the bottom of the page. See Figure 14-22.

Figure 14-22 Permissions for the Selected User

|                                                                                                    | ele                                                                                                    |                                                                                                    |      |                                                           |            |      |                                                                                                    |
|----------------------------------------------------------------------------------------------------|----------------------------------------------------------------------------------------------------|----------------------------------------------------------------------------------------------------|------|-----------------------------------------------------------|------------|------|----------------------------------------------------------------------------------------------------|
| Username                                                                                                    | First Name                                                                                                    | Last Name                                                                                                    | Role | Ета                                                       | ail 🛛      |      | ^                                                                                                    |
| 🔓 admin                                                                                                    |                                                                                                    |                                                                                                    |      |                                                           | il@yourdon |      |                                                                                                    |
|                                                                                                    |                                                                                                    |                                                                                                    |      |                                                           |            |      |                                                                                                    |
|                                                                                                    |                                                                                                    |                                                                                                    |      |                                                           |            |      |                                                                                                    |
|                                                                                                    |                                                                                                    |                                                                                                    |      |                                                           |            |      |                                                                                                    |
|                                                                                                    |                                                                                                    |                                                                                                    |      |                                                           |            |      |                                                                                                    |
|                                                                                                    |                                                                                                    |                                                                                                    |      |                                                           |            |      |                                                                                                    |
|                                                                                                    |                                                                                                    |                                                                                                    |      |                                                           |            |      |                                                                                                    |
|                                                                                                    |                                                                                                    |                                                                                                    |      |                                                           |            |      |                                                                                                    |
|                                                                                                    |                                                                                                    |                                                                                                    |      |                                                           |            |      |                                                                                                    |
|                                                                                                    |                                                                                                    |                                                                                                    |      |                                                           |            |      | ~                                                                                                    |
| 🖌 Allow 🗙 Deny 🕳                                                                                                    | Remove 🗮 Remove All                                                                                                    |                                                                                                    |      |                                                           |            |      | ······································                                                                    |
| ✓ Allow X Deny —<br>Permissions for user                                                                                                    | Remove =Remove All                                                                                                    |                                                                                                    |      |                                                           |            |      | 2                                                                                                    |
| ✓ Allow X Deny →<br>Permissions for user<br>Permission                                                                                                    | Remove NI<br>admin All<br>Description                                                                                                    |                                                                                                    |      | Default                                                   | Role       | User | Allow                                                                                                    |
| ✓ Allow X Deny —<br>Permissions for user<br>Permission<br>Admin Tools                                                                                                    | Remove Remove All admin Description Provides access to adminis                                                                                                    | trative tools                                                                                                    |      | Default                                                   | Role<br>V  | User | Allow                                                                                                    |
| Allow X Deny —<br>Permissions for user<br>Permission<br>Admin Tools                                                                                                    | Remove Remove All admin Description Provides access to adminis Provides access to the Fold                                                                                                    | trative tools<br>Ser Attendant                                                                                                    |      | Default<br>X<br>V                                         | Role<br>V  | User | <ul> <li>✓</li> <li>Allow</li> <li>✓</li> <li>✓</li> </ul>                                                |
| Allow Conversions for user Permission Admin Tools                                                                                                    | Remove Remove All  admin  Description  Provides access to adminis  Provides access to the Fold  Provides access to job prof                                                                                   | trative tools<br>Jer Attendant<br>file editing functionality                                                                                  |      | Default                                                   | Role<br>V  | User | <ul> <li>✓</li> <li>Allow</li> <li>✓</li> <li>✓</li> <li>✓</li> <li>✓</li> <li>✓</li> </ul>               |
| Allow X Deny  Permissions for user Permission Admin Tools Folder Attendant Job Profile Editing Monitoring                                                                                                    | Remove Remove All admin Description Provides access to adminis Provides access to the Fold Provides access to job prof Provides access to Monitori                                                            | trative tools<br>der Attendant<br>file editing functionality<br>ing functionality                                                             |      | Default                                                   | Role<br>V  | User | <ul> <li>✓</li> <li>✓</li> <li>✓</li> <li>✓</li> <li>✓</li> <li>✓</li> <li>✓</li> <li>✓</li> </ul>        |
| Allow X Deny —<br>Permissions for user<br>Permission<br>Admin Tools<br>Folder Attendant<br>folder Profile Editing<br>Aonitoring<br>Monitoring (Advanced)                                                                                                    | Remove Remove All  admin Description  Provides access to administ Provides access to the Fold Provides access to the Fold Provides access to job prof Provides access to Monitori Allows a user to rescheduli | trative tools<br>der Attendant<br>file editing functionality<br>ing functionality<br>e, stop, delete, etc.                                    |      | Default                                                   | Role<br>V  | User | 2<br>Allow<br>2<br>2<br>2<br>2<br>2<br>2<br>2<br>2<br>2<br>2<br>2<br>2<br>2<br>2<br>2<br>2<br>2<br>2<br>2 |
| Allow Cony  Permissions for user Permission Admin Tools Folder Attendant Job Profile Editing Monitoring Monitoring Reporting                                                                                                    | Remove Remove All                                                                                                    | trative tools<br>der Attendant<br>file editing functionality<br>ing functionality<br>e, stop, delete, etc.<br>ng functionality                |      | Default<br>X<br>V<br>V<br>V<br>V<br>V<br>V<br>V<br>V<br>V | Role<br>V  | User | 2<br>Allow<br>2<br>2<br>2<br>2<br>2<br>2<br>2<br>2<br>2<br>2<br>2<br>2<br>2<br>2<br>2<br>2<br>2<br>2<br>2 |
| Allow Conversion Conversion Conve | Remove Remove All                                                                                                    | trative tools<br>ter Attendant<br>file editing functionality<br>ing functionality<br>e, stop, delete, etc.<br>ing functionality<br>sion tools |      | Default                                                   | Role<br>V  | User | 2<br>Allow<br>2<br>2<br>2<br>2<br>2<br>2<br>2<br>2<br>2<br>2<br>2<br>2<br>2<br>2<br>2<br>2<br>2<br>2<br>2 |

Four columns display the permissions that have been set for this user. Table 14-10 describes the settings.

| Column Name | Description                                                                                                    |
|-------------|----------------------------------------------------------------------------------------------------|
| Default     | Shows the default value for the permissions that are shipped with the Cisco MXE 3500.                                                                                                    |
| Role        | Shows the permissions set for the Role. Permissions set for the role override the Default permissions. The Role permissions specified in this column are set from the Role Administration page. |
| User        | Shows the permissions set for the selected user. Permission set for the user override the Role permissions.                                                                                     |
| Allow       | The actual permissions set for the selected user.                                                                                                    |

| Table 14-10 Columns i | in the | Permissions | Table |
|-----------------------|--------|-------------|-------|
|-----------------------|--------|-------------|-------|

The red X indicates that permissions for that feature are denied, and the green check mark indicates that the selected user has permissions to access the feature.

Read the permission table from left to right: marks in the column to the right override the previous column.

The Default permissions are shown in the first column. These are default permissions that come loaded in the system.

The Role column shows the permissions for the Role assigned to this user. The permissions for the Role override the default permissions and are set on the Role Administration page.

The User permissions show the permissions for this specific user. These permissions override both the Default and Role permissions for this user only. Modify the permissions for the selected user shown in this column by following the procedure described below.

To quickly determine if certain permissions are allowed for a user, view the Allow column.

The picture above is an example of permissions set for the user named JSmith who has been assigned the user role. Notice that by default, those in the user role do not have access to Admin Tools (in this case) but have access to the remaining features. However, an administrator has added (overridden) the Admin Tools permission to this user's role.

For each feature, you can specify whether or not to allow, deny, or remove the user's access. You can also choose to remove all access to all features for a specific user.

| Step 1 | From the <b>Toolbox</b> . | , click Administration > U | Jser. |
|--------|---------------------------|----------------------------|-------|
|--------|---------------------------|----------------------------|-------|

- **Step 2** Select the user for which you want to set permissions from the top of the User Administration page. The permissions for the selected user are listed at the bottom of the page.
- **Step 3** Select the type of permission you want to modify. Your choices are:
  - Admin Tools
  - Folder Attendant
  - Job Profile Editing
  - Monitoring
  - Monitoring (Advanced)
  - Reporting
  - Submission

• Task Profile Editing

**Step 4** Click one of the buttons described in Table 14-11.

Table 14-11 User Permissions and Descriptions

| Button Name | Description                                               |
|-------------|-----------------------------------------------------------|
| Allow       | Allow the user access to the specific feature.            |
| Deny        | Deny the user access to the specific feature.             |
| Remove      | Remove the user access to the specific feature.           |
| Remove All  | Removes all access to all features for the specific user. |

**Step 5** Repeat Step 3 to Step 5 for each feature to set all permissions for this user.

# **Role Administration**

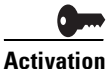

To use this feature, you must purchase and install the Resource Manager feature license on the Resource Manager device.

This section includes the following topics:

- Introduction to Role Administration, page 14-28
- Creating Roles, page 14-29
- Updating Roles, page 14-29
- Setting Role Permissions, page 14-30
- Deleting Roles, page 14-32

## Introduction to Role Administration

Each Cisco MXE 3500 user is assigned a role that controls their level of access to the various system features.

Access this page from the **Toolbox** by clicking **Administration > Role**.

The top pane of the Role Administration page displays roles that have been created. The lower pane displays the permissions for each role.

The Cisco MXE 3500 comes with three predefined roles:

- admin: Set up with permission to access all features.
- **operator**: Set up with permission to access Job Profile editing. Do not have access to admin tools and task profile editing features.
- user: Set up with permission to access all features, except administrative.
- noaccess: Assigned to Video Conversion Interface users. Do not have access to any administrative features.

## **Creating Roles**

Use this procedure to create a new role.

Procedure

- **Step 1** From the **Toolbox**, click **Administration > Role**.
- Step 2 From the menu bar, select New. The Create a New Role pop-up displays. See Figure 14-23.

#### Figure 14-23 New Role Pop-up

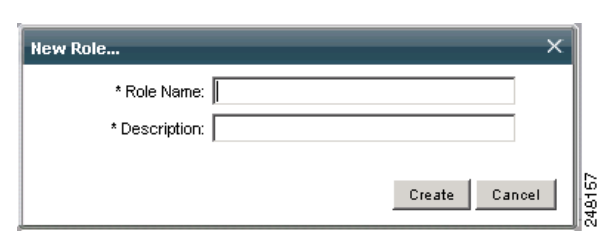

**Step 3** Enter a **Role Name** and **Description**, and click **Create**. The new role displays on the Role Administration page. The roles are sorted in alphabetical order.

## **Updating Roles**

I

Use this procedure to update an existing role.

## Procedure

- **Step 1** From the **Toolbox**, click **Administration > Role**.
- **Step 2** Select the role you want to edit. See Figure 14-24.

Figure 14-24 Select Role to Edit

| 2 | Role Administration |       |                  |      |
|---|---------------------|-------|------------------|------|
| Γ |                     | Role  | Description      |      |
| Γ | <b>a</b> =          | admin | Administrator    |      |
|   | <b>1</b>            |       | General Operator | 8    |
|   | <b>2</b> =          | user  | General User     | 2481 |

Step 3 Select Edit from the menu bar. The Edit Role pop-up displays. See Figure 14-25.

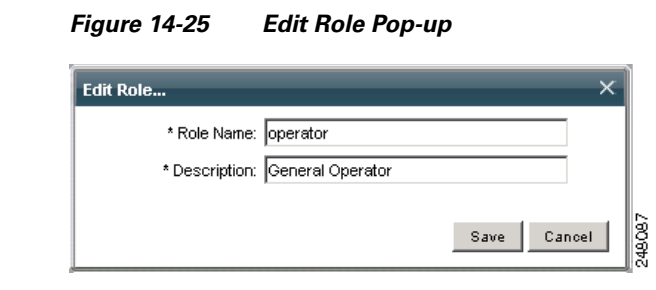

- **Step 4** Update the information in each of the fields, as required. The fields marked with an asterisk (\*) are required.
- **Step 5** When you are done updating the role, **Save** the new information. The updated information replaces the original information for the selected role.

## **Setting Role Permissions**

After creating a role, the System Administrator sets permissions for that role. Each role is allowed or denied permission to use the following Cisco MXE 3500 features:

- Admin Tools: Provides access to the Cisco MXE 3500 administrative tools
- Folder Attendant: Provides access to Folder Attendant
- Job Profile Editing: Provides access to Job Profile editing functionality
- Monitoring: Provides access to Monitoring functionality
- Monitoring (Advanced): Allows a user to reschedule, stop, delete, etc.
- Reporting: Provides access to reporting functionality
- Submission: Provides access to submission tools
- Task Profile Editing: Provides access to profile editing functionality

The permissions for a selected role are displayed at the bottom of the page. See Figure 14-26.

|                                                                                                    | /01010                                                                                                    |                                                                                                    |      |                                             |
|----------------------------------------------------------------------------------------------------|----------------------------------------------------------------------------------------------------|----------------------------------------------------------------------------------------------------|------|---------------------------------------------|
| Role D                                                                                                    | escription                                                                                                    |                                                                                                    |      |                                             |
| admin A                                                                                                    | Administrator                                                                                                    |                                                                                                    |      |                                             |
| 📰 operator G                                                                                                    |                                                                                                    |                                                                                                    |      |                                             |
| E user General User                                                                                                    |                                                                                                    |                                                                                                    |      |                                             |
|                                                                                                    |                                                                                                    |                                                                                                    |      |                                             |
|                                                                                                    |                                                                                                    |                                                                                                    |      |                                             |
|                                                                                                    |                                                                                                    |                                                                                                    |      |                                             |
| 🖌 Allow 🗙 Deny 😑                                                                                                    |                                                                                                    |                                                                                                    |      |                                             |
| ✓ Allow X Deny =<br>Permissions for rol<br>Permission                                                                                                    | Remove  Remove  Remove  All  Description                                                                                                    | Default                                                                                                    | Role | Allow                                       |
| Allow X Deny =<br>Permissions for rol<br>Permission                                                                                                    | Remove Remove All  operator  Description  Provides access to administrative tools                                                                                                    | Default                                                                                                    | Role | Allow                                       |
| Allow X Deny =<br>Permissions for rol<br>Permission<br>kdmin Tools<br>older Attendant                                                                                                    | Remove Remove All                                                                                                    | Default<br>X<br>V                                                                                                    | Role | Allow<br>X                                  |
| Allow X Deny =<br>Permissions for rol<br>Permission<br>Admin Tools<br>older Attendant<br>ob Profile Editing                                                                                                    | Remove Remove All                                                                                                    | Default<br>×<br>v                                                                                                    | Role | Allow<br>X<br>V                             |
| Allow X Deny =<br>termissions for rol<br>termission<br>drnin Tools<br>older Attendant<br>ob Profile Editing<br>lonitoring                                                                                                    |                                                                                                    | Default                                                                                                    | Role | Allow<br>X<br>V                             |
| Allow X Deny =<br>Permissions for rol<br>Permission<br>Admin Tools<br>older Attendant<br>ob Profile Editing<br>Aonitoring<br>Anonitoring (Advanced)                                                                                                    | Remove Remove All                                                                                                    | Default  X  V  V  V  V  V  V  V  V  V  V  V  V                                                                                                    | Role | Allow<br>X<br>V<br>V                        |
| Allow Constant Constant Consta | Remove Remove All      e: operator      Description      Provides access to administrative tools      Provides access to the Folder Attendant      Provides access to job profile editing functionality      Provides access to Monitoring functionality      Allows a user to reschedule, stop, delete, etc.      Provides access to reporting functionality | Default  X  X  X  X  X  X  X  X  X  X  X  X  X                                                                                                    | Role | Allow<br>X<br>V<br>V<br>V                   |
| Allow Constant of Allow Allow Constant of Allow Admin Tools Colder Attendant Cob Profile Editing Atonitoring (Advanced) Reporting Rubmission                                                                                                    | Remove Remove All                                                                                                    | Default           ✓           ✓           ✓           ✓           ✓           ✓           ✓           ✓           ✓           ✓           ✓           ✓           ✓           ✓           ✓           ✓           ✓           ✓           ✓           ✓           ✓           ✓           ✓ | Role | Allow X V V V V V V V V V V V V V V V V V V |

Figure 14-26 Permissions for the Selected Role

Three columns display the permissions that have been set for each role. Table 14-12 describes the permissions.

| Table 14-12 S | Selected F | Permissions |
|---------------|------------|-------------|
|---------------|------------|-------------|

| Column Name | Description                                                                                            |
|-------------|----------------------------------------------------------------------------------------------------|
| Default     | Shows the default permissions that are shipped with Folder Attendant.                                  |
| Role        | Shows the permissions set for the Role. Permissions set for the role override the Default permissions. |
| Allow       | The actual permissions set for the selected role, often the same as the Role column.                   |

The red X indicates that permission for that feature are denied, and the green check mark indicates that the user in this role has permission to access the feature.

Read the permission table from left to right: marks in the column to the right override the previous column.

In the example above, the monitor role came loaded (by default) with access to Folder Attendant, Monitoring, and Submission features. In this case, an administrator has removed, for the role called monitor, access to Folder Attendant and Submission features. The monitor role now allows access to Monitoring functions only.

Modify the permissions for the selected role by following the procedure below.

For each feature, you can specify whether or not to allow, deny, or remove access. You can also choose to remove all access to all features for a specific role.

#### Procedure

## **Step 1** From the **Toolbox**, click **Administration > Role**.

- **Step 2** Select the role for which you want to set user permissions. The permissions for the selected user are listed at the bottom of the page.
- **Step 3** Select the permission you want to modify. You choices are:
  - Admin Tools
  - Folder Attendant
  - Job Profile Editing
  - Monitoring
  - Monitoring (Advanced)
  - Reporting
  - Submission
  - Task Profile Editing
- **Step 4** Select one of the buttons described in Table 14-13.

#### Table 14-13 Actions Related to Setting Permissions

| Button Name | Description                                               |
|-------------|-----------------------------------------------------------|
| Allow       | Allow users in this role access to the specific feature.  |
| Deny        | Deny users in this role access to the specific feature.   |
| Remove      | Remove users in this role access to the specific feature. |
| Remove All  | Removes all access to all features for the specific role. |

**Step 5** Repeat Step 3 and Step 4 for each feature to set all permissions for this role.

## **Deleting Roles**

You can only delete a role if it contains no users. If the role contains users and you try to delete it, the following message displays:

"The current role contains users and cannot be deleted."

#### Procedure

**Step 1** From the **Toolbox**, click **Administration > Role**.

**Step 2** Select the role you want to delete. See Figure 14-27.

| Figu       | re 14-27   | Select the Role to be Deleted |
|------------|------------|-------------------------------|
|            |            | +                             |
| 📑 Ne       | w 🥖 Edit 🗎 | Delete                        |
|            | Role       | Description                   |
| 2=         | admin      | Administrator                 |
| 2          |            | General Operator 🔶 😽          |
| <b>4</b> = | user       | General User                  |

Click Delete. A confirmation message displays.

#### Step 3

**Step 4** Select **OK** to continue with the deletion. If the selected role does not contain users, it is removed from the list of roles on the Role Administration page.

# **Profile Spaces**

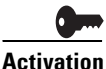

To use this feature, you must purchase and install the Resource Manager feature license on the Resource Manager device.

The Profile Spaces feature allows you to manage multiple profile directories within the system. The Cisco MXE 3500 is shipped with a single profile directory. The initial database setting for profiledir is:

#### C:\Program Files\Cisco\Media Experience Engine\profiles

The Cisco MXE 3500 uses the system setting-configured profile directory to access the list of Job Profiles. However, you may want to maintain separate profile directories for separate groups or for separate customers.

You can create as many Profile Spaces as you need, but the Cisco MXE 3500 will check to see that each profile directory exists at the time of creation.

Your Cisco MXE 3500 session links to one Profile Space at a time, thereby determining the profiles that you can view from the Profile Browser. You can change your working Profile Space at any time by clicking **Tools > Select Profile Space**. See Figure 14-28.

Figure 14-28 Profile Space Administration

| Profile Space Administration |                                                         |  |
|------------------------------|---------------------------------------------------------|--|
| New Delete                   |                                                         |  |
| Profile Space                | Directory                                               |  |
| MXE 3500 Profiles            | c:\Program Files\Cisco\Media Experience Engine\profiles |  |

This section includes the following topics:

- Determining Your Current Profile Space, page 14-34
- Setting Your Current Profile Space, page 14-34
- Creating a Profile Space, page 14-35

- Editing a Profile Space, page 14-36
- Deleting a Profile Space, page 14-36

# **Determining Your Current Profile Space**

Your current Profile Space is displayed in the upper right corner of the Web browser. See Figure 14-29.

| Figure 14-29                           | Current Profile Spa                                           | ice  |
|----------------------------------------|---------------------------------------------------------------|------|
| d User: admin<br>Profile Space: System | Change Password   Logout<br>Default   <b>Server:</b> MXE3000C | ଷ    |
|                                        | ÷                                                             | 2490 |

# **Setting Your Current Profile Space**

Your Cisco MXE 3500 session links to one Profile Space at a time, thereby determining the profiles that you can view from the Profile Browser. You can change your working Profile Space at any time.

Procedure

**Step 1** Click **Tools > Select Profile Space**. See Figure 14-30.

#### Figure 14-30 Selecting Profile Space File View Tools Help Toolbox IP Trigger Submission Profile Mana Administratio B Host 🗧 System m, User 췅 Reset License Cache

**Step 2** A pop-up displays. See Figure 14-31. Select a Profile Space from the drop-down, and click the **Select** button. The browser is now reset to the selected Profile Space.

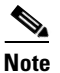

If no Profile Spaces appear in the drop-down, see the "Creating a Profile Space" section on page 14-35.

| Figure 14-31         | Selecting a Profile Space |
|----------------------|---------------------------|
| Select Profile Space | × ×                       |
| Uses                 | System Default: 🗹         |
| MXE 3500 Pr          | ofiles                    |
|                      | Select Cancel 40          |

# **Creating a Profile Space**

I

## Procedure

- From the Toolbox, expand Administration, and click Profile Space. Step 1
- In the Profile Space Administration pane, click New. See Figure 14-32. A pop-up displays. Step 2

#### Figure 14-32 **Creating New Profile Space**

| Profile Space Administration |                                                         |  |
|------------------------------|---------------------------------------------------------|--|
| New Delete                   |                                                         |  |
| Profile Space                | Directory                                               |  |
| MXE 3500 Profiles            | c:\Program Files\Cisco\Media Experience Engine\profiles |  |

Step 3 Enter a unique Name and click Create. See Figure 14-33. The new Profile Space displays in the Profile Space Administration pane. Profile spaces are always created in c:\mxe\profile\spaces\[profile space name]. The path to the profile space is fixed.

Figure 14-33 **Entering Name and Directory** 

| New Profile S | pace           | × |
|---------------|----------------|---|
| * Name:       |                |   |
| * Directory:  | (not editable) |   |
|               |                |   |
|               | Create Cancel  | ) |

# **Editing a Profile Space**

The editing of Profile Spaces is disallowed in Release 3.1 and later.

# **Deleting a Profile Space**

#### Procedure

- Step 1 From the Toolbox, expand Administration, and click Profile Space.
- **Step 2** In the **Profile Space Administration** pane, select the **Profile Space**, and click **Delete**. See Figure 14-34.

Figure 14-34 Selecting a Profile Space to Delete

| Profile Space Administration |                                                               |  |
|------------------------------|---------------------------------------------------------------|--|
| 🏝 New 🧮 Delete <             | -                                                             |  |
| Profile Space                | Directory                                                     |  |
| Flash Profiles 🚽 🗕           | C:\Program Files\Cisco\Media Experience Engine\profiles\flash |  |
| MXE 3500 Profiles            | c:\Program Files\Cisco\Media Experience Engine\profiles       |  |

Step 3 When the deletion verification pop-up displays, click OK. The Profile Space is removed from the Profile Space Administration list.

# **User Metadata**

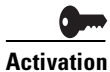

To use this feature, you must purchase and install the Resource Manager feature license on the Resource Manager device.

This section allows you to create custom name/value pairs that can be submitted with each job (and each task in the job). This custom metadata is returned in detailed job status including the HTTP POST job-status XML. This metadata (if submitted) is also stored in the database for each job and can be used for reporting purposes (like tracking which organization submitted which jobs) or (via HTTP POST) where it is passed back to other systems (like Velocity).

The Data Type can be defined as Integer, String, Decimal, or Enum (Enumeration). This type is used for validation when entering the user metadata values on the Job Submission pages.

Access this page from the **Toolbox** by clicking **Administration > User Metadata**.

This section includes the following topics:

- Adding User Metadata, page 14-37
- Editing User Metadata, page 14-38
- Deleting User Metadata, page 14-39

# **Adding User Metadata**

Use this procedure to add a custom name/value pair.

Procedure

**Step 1** From the **Toolbox**, expand **Administration**, and click **User Metadata** to display the page shown in Figure 14-35.

Figure 14-35 User Metadata Administration Page

| User Metadata A                  | dministration          |         |       |
|----------------------------------|------------------------|---------|-------|
| 🏝 New 🥖 Edit 📜                   | Delete                 |         |       |
| Custom User Met                  | adata:                 |         |       |
| Name Description Data Type Value |                        | Value   |       |
| cgms-code                        | CGMS-A code            | Integer |       |
| cgms-enabled                     | Enable CGMS-A Override | Integer | 30    |
| ip-capture-name                  | IP capture name        | String  | 24.80 |

**Step 2** Click **New** to display the pop-up shown in Figure 14-36.

|                | a                 |            |   | × |
|----------------|-------------------|------------|---|---|
| * Name:        |                   |            |   |   |
| * Data type:   | String            |            | • |   |
| * Description: |                   |            |   |   |
| Enum Name:     |                   |            |   |   |
| Enum Value:    |                   |            |   |   |
| 👃 Add Name/Va  | alue — Remove 🔶 S | et Default |   |   |
| Enumeration N  | ame/Value Pairs:  |            |   | ~ |
| Name           | Value             | Default    |   |   |
|                |                   |            |   |   |
|                |                   |            |   |   |
|                |                   |            |   |   |
|                |                   |            |   |   |
|                |                   |            |   |   |
|                |                   |            |   |   |
|                |                   |            |   |   |
|                |                   |            |   | ~ |
|                |                   |            |   |   |

Figure 14-36 New User Metadata Pop-up

**Step 3** Complete the fields, and click **Create**. The new name/value pair appears on the User Metadata Administration page.

# **Editing User Metadata**

## Procedure

**Step 1** From the **Toolbox**, expand **Administration**, and click **User Metadata** to display the page shown in Figure 14-37.

Figure 14-37 Selecting User Metadata to Edit

| 🖲 New 🥖 Edit 👔  | Delete                 |           |         |
|-----------------|------------------------|-----------|---------|
| Custom User Me  | tadata:                |           |         |
| Name            | Description            | Data Type | Value   |
| cgms-code       |                        |           |         |
| cgms-enabled    | Enable CGMS-A Override | Integer   | 6<br>10 |
| ip-capture-name | IP capture name        | String    | 240     |

Step 2 Highlight a metadata row, and click Edit to display the pop-up shown in Figure 14-38.

Figure 14-38 Edit User Metadata Pop-up

|               | ta                     |         | _ | > |
|---------------|------------------------|---------|---|---|
| * Nam         | e: cgms-code           |         |   | ] |
| * Data typ    | e: Integer             |         | - | [ |
| * Description | n: CGMS-A code         |         |   | ] |
| Enum Nam      | e:                     |         |   | 1 |
| Enum Valu     | e:                     |         |   | ] |
| 🐥 Add Name/   | Value — Remove 🍲 Set D | efault  |   |   |
| Enumeration   | Name/Value Pairs:      |         |   | ~ |
|               |                        |         |   |   |
| Name          | Value                  | Default |   |   |
| Name          | Value                  | Default |   |   |
| Name          | Value                  | Default |   | ~ |

**Step 3** Make any needed changes, and click **Save**. The changes will display on the User Metadata Administration page.

# **Deleting User Metadata**

#### Procedure

**Step 1** From the **Toolbox**, expand **Administration**, and click **User Metadata** to display the page shown in Figure 14-39.

Figure 14-39 User Metadata Administration Page

| User Metadata a | Administration         |           |       |
|-----------------|------------------------|-----------|-------|
| Custom User Met | adata:                 |           |       |
| Name            | Description            | Data Type | Value |
| cgms-code       |                        |           |       |
| cgms-enabled    | Enable CGMS-A Override | Integer   | 02    |
| ip-capture-name | IP capture name        | String    | 010   |

**Step 2** Highlight a metadata row, and click **Delete**. A confirmation pop-up displays.

**Step 3** Click **OK**. The name/value pair is removed from the User Metadata Administration page.

# **IP Capture (Live Streaming)**

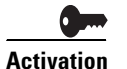

To use this feature, you must purchase and install the Live Streaming feature license on the standalone Cisco MXE 3500 or the Resource Manager device.

This section includes the following topics:

- IP Capture Overview (Live Streaming), page 14-39
- Adding an IP Capture Source (Live Streaming), page 14-40
- Editing an IP Capture Source (Live Streaming), page 14-42
- Deleting an IP Capture Source (Live Streaming), page 14-43

# IP Capture Overview (Live Streaming)

The Cisco MXE 3500 enables ingest of live MPEG-2 and Windows media transport streams over UDP/IP with management, configuration, and status that enable general use of this feature. IP captures are limited to transport streams with MPEG-2 video and AC3/Layer2/AES3 audio essences.

Before submitting a job, you must configure the ipCapturePrefilter Worker on the Host Administration page. See also: Adding Workers to a Host, page 14-9.

In addition, on the Live Submission page, you set the Video Format to IP Capture and select the IP Capture Source (as defined in Adding an IP Capture Source (Live Streaming), page 14-40), and Start and Stop Trigger Types. See Figure 14-40.

| - Input                    |   |                |               |
|----------------------------|---|----------------|---------------|
| Output Base Name*          |   |                |               |
| Enable Drop Frame Timecode |   |                |               |
| Thumbnail Time*            |   | 00:00:00.000 ( | hh:mm:ss.mmm) |
| Video Format*              | - | IP Capture     | -             |
| IP Capture Source*         |   | Source 1       | •             |
| – Start Trigger            |   |                |               |
| Trigger Type               | + | IP             | <b>_</b>      |
| Port                       |   | 5008           |               |
| - Stop Trigger             |   |                |               |
| Trigger Type               | - | IP             | -             |
| Port                       |   | 5008           |               |

Figure 14-40 Live Submission Page IP Capture Settings

You may send a start or stop trigger command to the running capture displayed in the Job Status Monitor (assuming start/stop IP triggers were configured with the Live Job Submission) by clicking on the Job, then **Tools > IP Trigger**.

If you are running concurrent IP captures with the same IP capture configuration along with IP triggers, you need to enter a unique ip-capture-name in the UDM field on the Live Submission page to uniquely identify the list of IP captures to send a trigger to.

On the Live Submission page, when you select the IP Capture video format, the IP Capture sources are automatically populated (from the names in the configuration page). For the selected IP Capture Source, the name will be automatically populated in the ip-capture-name UDM field. You may choose to manually override this UDM field.

Note

While submitting Live jobs with IP Capture for long duration and storing output data in a file, the stop trigger should be set so that it does not overflow the disk space of the system. The stop trigger may vary depending on the encoder configuration and the actual disk space available.

# Adding an IP Capture Source (Live Streaming)

- Step 1 From the Toolbox, expand Administration, and click IP Capture.
- Step 2 Click New. See Figure 14-41.

Figure 14-41 Creating New IP Capture Source

| IP Capture Configuration |    | _    |                 |
|--------------------------|----|------|-----------------|
| 🙁 New 🦯 Edit 🔟 Delete    |    |      |                 |
| IP Capture Sources:      |    |      |                 |
| Name                     | IP | Port | Program Map PID |

ſ

**Step 3** In the New IP Capture Source pop-up, enter a unique Name, IP Address, Port, Program Map PID, and click Create. The new IP Capture source displays in the list. See Figure 14-42, Figure 14-43, and Figure 14-44. Table 14-14 describes the fields.

Figure 14-42 New IP Capture Source Pop-up

| New IP Capture Source                                              | e      | ×     |
|--------------------------------------------------------------------|--------|-------|
| * Name:<br>* Protocol:<br>* Address:<br>* Port<br>Program Man PID: |        |       |
| r ogrannap r o                                                     | Create | ancel |

Figure 14-43 Example UDP Source Configuration

| Edit IP Capture Source |                 | ×  |
|------------------------|-----------------|----|
| * Name:                | SampleUDPSource |    |
| * Protocol:            | UDP 🔽           |    |
| * Address:             | 239.3.2.1       |    |
| * Port                 | 1234            |    |
| Program Map PID:       |                 |    |
|                        | Save Can        | œl |

| Figure 14-44 | Example Windows Media Source Configuration |
|--------------|--------------------------------------------|
|--------------|--------------------------------------------|

| Edit IP Capture Source X |                           |  |
|--------------------------|---------------------------|--|
| * Name:                  | SampleWMSource            |  |
| * Protocol:              | MMS 💌                     |  |
| * Address:               | mms://my_server_name:4000 |  |
| Port                     |                           |  |
| Program Map PID:         |                           |  |
|                          | Save                      |  |

| Field              | Description                                                                                                    |
|--------------------|----------------------------------------------------------------------------------------------------|
| Name               | Unique IP Capture Source name.                                                                                                    |
| Protocol           | Source protocol: UDP, RTP, MMS, or HTTP.                                                                                                    |
| IP<br>Address      | For MPEG-2 sources: the multicast IP address of the source MPEG-2 Transport Stream.<br>The IP addresses reserved for this purpose are from 224.0.0.0 to 239.255.255.255. For<br>Windows Media sources: the source stream URL. |
| Port               | The multicast port to bind to. Values range from 0 to 65535. Only applicable for UDP and RTP sources.                                                                                                    |
| Program<br>Map PID | Specifies the Program Map Table Packet ID (PMT PID) of the desired program in an MPEG-2 Multi-Program Transport Stream (MPTS).                                                                                                |
|                    | For MPEG-2 Single Program Transport Streams (SPTS) or if not specified, the first program listed in the Program Map Table is used automatically. Valid values range from 16 to 8190. Only applicable for UDP and RTP sources. |

Table 14-14 IP Capture Source Fields and Descriptions

# **Editing an IP Capture Source (Live Streaming)**

#### Procedure

- Step 1 From the Toolbox, expand Administration, and click IP Capture.
- Step 2 Highlight an IP Capture source, and click Edit. See Figure 14-45.

#### Figure 14-45 Selecting IP Capture Source to Edit

| IP Capture Configuration |              |
|--------------------------|--------------|
| New 🖉 Edit 🏢 Delete      |              |
| IP Capture Sources:      |              |
| Name                     | IP ş         |
| Source 1 🔫               | 192.168.1.12 |

**Step 3** When the Edit IP Capture Source pop-up displays, make any changes to the fields, and click **Save**. See Figure 14-46. Any changes made are noted in the IP Capture Configuration pane.

L

| t blowe:         | ID Serves 1 |  |
|------------------|-------------|--|
| - Name:          | IP Source 1 |  |
| * Protocol:      | UDP 🔻       |  |
| * Address:       | 10.10.10.1  |  |
| * Port           | 4136        |  |
| Program Map PID: |             |  |

Figure 14-46 Edit IP Capture Source Pop-up

# **Deleting an IP Capture Source (Live Streaming)**

#### Procedure

- Step 1 From the Toolbox, expand Administration, and click IP Capture.
- Step 2 Highlight an IP Capture source, and click Delete. See Figure 14-47.

Figure 14-47 Selecting IP Capture Source to Delete

| IP Capture Configuration |    |        |
|--------------------------|----|--------|
| 🔅 New 🦯 Edit 🔟 Delete    |    |        |
| IP Capture Sources:      |    |        |
| Name                     | IP | Port g |
| Source 1 🚽               |    | 2222   |

**Step 3** When the deletion confirmation pop-up displays, click **OK**. The IP Capture source is removed from the IP Capture Configuration pane.

# Video Conversion Interface (SUI)

The Cisco MXE 3500 provides an easy to use Video Conversion Interface that is oriented for end users who want to convert between video formats while providing minimal details. End users access the Video Conversion Interface at http://mxe\_IP\_address/sui.

To use the interface, the user simply points to a video on a local drive, uploads it, and provides a title and description. The user can then request converted output in various file formats with the addition of bumpers, trailers, overlays, and watermarks. No choice of these assets is possible; all are preconfigured through the SUI Administration page.

Access the SUI administration page from the **Toolbox** by clicking **Administration > SUI Admin**.

Figure 14-48 SUI Administration Page

| cisco Media                                 | Experience Engine 3500 | User: admin   Change Password   Logout<br>Profile Space: sui   Server: LOCALHOST |
|---------------------------------------------|------------------------|----------------------------------------------------------------------------------|
| File View Tools                             | leip                   | 6                                                                                |
| Toolbox _ X                                 | SUI Administration     |                                                                                  |
| Administration                              | General Settings       |                                                                                  |
|                                             | ▪ Media File Assets    |                                                                                  |
| Role                                        | H Show and Share       |                                                                                  |
| Node Attribute                              | + Stream Server        |                                                                                  |
| IP Capture     SUI Admin                    |                        |                                                                                  |
| Monitoring     Reports     Folder Attendent |                        |                                                                                  |
|                                             |                        |                                                                                  |

Figure 14-49 shows the General Settings section. Table 14-15 describes the settings.

## Figure 14-49 General Settings Section

| General Settings            |                                                                      |  |
|-----------------------------|----------------------------------------------------------------------|--|
| Maximum provisioned users   | 99                                                                   |  |
| New user access code        | 111                                                                  |  |
| Total Disk Space Quota (GB) | 300                                                                  |  |
| User Disk Space Quota (GB)  | 10                                                                   |  |
| Admin User ID               | [EML ADDRESS]                                                        |  |
| Email server                | [MAIL SVR HOST]                                                      |  |
| Help URL                    | http://www.cisco.com/en/US/docs/video/mxe/3500/sw/3_x/3_3/sui/quick/ |  |

## Table 14-15General Settings and Descriptions

| Field                        | Description                                                                                                    |  |
|------------------------------|----------------------------------------------------------------------------------------------------|--|
| Maximum<br>Provisioned Users | Sets the limit on users who can create accounts.                                                                                                    |  |
| New User Access<br>Code      | Intended to prevent random users from creating accounts. The admin will provide this number to each approved user.                                                                                               |  |
|                              | <b>Note</b> The New user access code is used only if LDAP is not enabled. If LDAP is enabled, users log into SUI using LDAP or Active Directory credentials.                                                     |  |
| Total Disk Space<br>Quota    | Total amount of disk in GB allocated to user output storage and temporary<br>storage. Temporary storage refers to interim files required during a conversion.<br>These are released when a user's job completes. |  |

ſ

| Field                    | Description                                                                                                    |
|--------------------------|----------------------------------------------------------------------------------------------------|
| User Disk Space<br>Quota | Total amount of disk in GB reserved for each user. Does not count temporary storage while job executes.                                |
| Admin User ID            | This is an e-mail address which is the 'from' address for user job completion notifications. E-mail is sent from no-reply@[MXE DOMAIN] |
| Email Server             | Domain URL of e-mail server that you want Cisco MXE 3500 to use.                                                                       |

## Table 14-15 General Settings and Descriptions (continued)

Figure 14-50 shows the Media File Assets section. Table 14-16 describes the settings.

Figure 14-50 Media File Assets Settings

| SUI Administration                                 |         |  |
|----------------------------------------------------|---------|--|
| Save Collapse Expand Clear Status General Settings |         |  |
|                                                    |         |  |
| Bumper File                                        | Browse. |  |
| Trailer File                                       | Browse. |  |
| Watermark File                                     | Browse. |  |
| Graphic Overlay Template                           | Browse. |  |
| Graphic Overlay Content                            | Browse. |  |
|                                                    |         |  |
| H Show and Share                                   |         |  |
|                                                    |         |  |

 Table 14-16
 Media file Assets Settings and Descriptions

| Field        | Description                                                                                                    |
|--------------|----------------------------------------------------------------------------------------------------|
| Bumper File  | Click <b>Browse</b> to select the bumper file to be attached before the user's program material in the completed conversion.     |
| Trailer File | Click <b>Browse</b> to select the trailer file to be attached following the user's program material in the completed conversion. |

| Field                       | Description                                                                                                    |  |
|-----------------------------|----------------------------------------------------------------------------------------------------|--|
| Watermark File              | The file that will be superimposed on the video program as a watermark.                                                                                                    |  |
|                             | <b>Note</b> The SUI profiles use a default, Cisco watermark file, <b>watermark.psd</b> .                                                                                                    |  |
|                             | To <b>replace</b> and permanently delete the Cisco watermark, complete these steps                                                                                                    |  |
|                             | 1. Name your watermark file watermark.psd.                                                                                                    |  |
|                             | 2. Upload your file.                                                                                                    |  |
|                             | To <b>preserve</b> the Cisco watermark, choose one of these options:                                                                                                    |  |
|                             | <ol> <li>RDC to the Windows OS. Go to the media/assets folder. Rename the Cisco<br/>watermark.psd file to watermark_cisco.psd. Name your watermark file<br/>watermark.psd. Then, upload your file.</li> </ol> |  |
|                             | 2. Name your watermark file whatever you choose. Upload your file. Then, manually modify each SUI profile space preprocessor to reference this new file.                                                      |  |
| Graphic Overlay<br>Template | A Flash SWF file that will be overlaid on the output video, showing user's text input from the Video Conversion Interface such as speaker name and speaker title.                                             |  |
| Graphic Overlay<br>Content  | This is the XML file which is read by the overlay template SWF.                                                                                                    |  |

 Table 14-16
 Media file Assets Settings and Descriptions (continued)

Figure 14-51 shows the Show and Share section. Table 14-17 describes the settings.

| Figure 14-51 | Cisco Show and Share Setting |
|--------------|------------------------------|
|--------------|------------------------------|

| SUI Administration                            |                                                  |  |  |
|-----------------------------------------------|--------------------------------------------------|--|--|
| 💾 Save   💻 Collapse 🕂 Expand   📴 Clear Status |                                                  |  |  |
| + General Settings                            |                                                  |  |  |
| + Media File Assets                           |                                                  |  |  |
| Show and Share                                |                                                  |  |  |
| Enabled                                       | <b>⊘</b>                                         |  |  |
| Authentication URL                            | https://sns-mxelab.cisco.com:443                 |  |  |
| Admin UserId                                  | [USERID]                                         |  |  |
| Admin Password                                | [PASSWORD]                                       |  |  |
| End Point                                     | https://[SNS-HOST]:443/vportal/services/xml/api  |  |  |
| Upload URL                                    | http://[SNS-HOST]:8080/vportal/GenericFileUpload |  |  |
| Automatically Approve Video                   |                                                  |  |  |
| + Stream Server                               |                                                  |  |  |

ſ

| Field                                        | Description                                                                                                    |
|----------------------------------------------|----------------------------------------------------------------------------------------------------|
| Enabled<br>(checkbox)                        | Checkbox that enables upload to Cisco Show and Share, regardless of other settings present. When enabled, user will see a <b>Publish to Show and Share</b> button beside each conversion that uses an SNS file type as output. |
| Authentication<br>URL                        | Provide the Cisco Show and Share host name and port number to allow the Cisco MXE 3500 to communicate with that server. Nominal port number is 443.                                                                            |
| Admin Userid                                 | The admin login name on the Cisco Snow and Share server.                                                                                                    |
| Admin Password                               | The admin login password on the Cisco Show and Share server.                                                                                                    |
| End Point                                    | Location of the Cisco Show and Share API. Use port 443.                                                                                                    |
| Upload URL                                   | URL on the Cisco Show and Share server where user files are uploaded. Use port 8080.                                                                                                    |
| Automatically<br>Approve Video<br>(checkbox) | Check this box to automatically approve for publication on Cisco Show and<br>Share for all videos uploaded. If this box is not checked, uploaded videos will<br>wait for an admin to log in and approve them.                  |

| Table 14-17 | Cisco Show and Share      | Settings and Descriptions |
|-------------|---------------------------|---------------------------|
|             | elecce ellert alla ellare |                           |

Figure 14-52 shows the Stream Server section. Table 14-18 describes the settings.

## Figure 14-52 Stream Server Settings

| SUI Administration           |              |
|------------------------------|--------------|
| 💾 Save   💻 Collapse 🕂 Expand | Clear Status |
| + General Settings           |              |
| + Media File Assets          |              |
| + Show and Share             |              |
| - Stream Server              |              |
| Enabled                      |              |
|                              |              |

 Table 14-18
 Stream Server Settings and Descriptions

| Field                 | Description                                                                                          |  |  |  |  |
|-----------------------|----------------------------------------------------------------------------------------------------|--|--|--|--|
| Enabled<br>(checkbox) | Check this box to enable live streaming of live jobs processed by the Video Conversion Interface.    |  |  |  |  |
|                       | <b>Note</b> The conversion job controlling this activity must also be configured for live streaming. |  |  |  |  |

For instructions on how to use the Video Conversion Interface see *Using the Cisco MXE 3500 Release 3.3 Video Conversion Interface* on Cisco.com.

# **API** Administration

There are two components of API administration, both affecting behavior of the Cisco MXE REST API: authentication mode and authentication password.

- Configuring Authentication Mode, page 14-48
- Changing the Authentication Password, page 14-49

# **Configuring Authentication Mode**

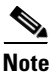

The authentication mode must be set to unauthenticated mode for Cisco Show and Share integration.

## Procedure

- Step 1 From the Toolbox, expand Administration, and click API Admin.
- **Step 2** Click the + sign beside Configure Authentication Mode. See Figure 14-53.

## Figure 14-53 API Admin Page

| cisco Media                                                                                           | a Experience Engine 3500 Profile Space                                                                                                    | Iser: admin   Change Password   Logout<br>:: System Default   Server: LOCALHOST |
|----------------------------------------------------------------------------------------------------|----------------------------------------------------------------------------------------------------|---------------------------------------------------------------------------------|
| File View Tools                                                                                       | Help                                                                                                    | 6                                                                               |
| Toolbox     ×       □· ✓     Administration       □□□□     Host       □□□     System       □          | API Admin  Configure Authentication Mode  Change the mode of authentication used by the MXE REST API. In authenticated mode, the MXE REST API requires basic authentication. Various API components are restricted. In unauthenticated mode, the                                                                                                    |                                                                                 |
|                                                                                                    | MXE REST API does not require any authentication. No API components are blocked, giving users<br>unrestricted access to all and any API components. To enable Cisco Show and Share access to the MXE<br>REST API, administrators should switch to unauthenticated mode. By default, the system uses<br>authenticated mode. Changing the authentication mode will temporarily bring web application down. |                                                                                 |
| SUL Admin      API Admin      Monitoring      Monitoring      Sul bo Status                           | Authenticated Mode     Unauthenticated Mode     Save Cancel                                                                                                    | (Showing both features open for purposes of illustration.)                      |
| imed Job Status                                                                                       | Configure Authentication Password                                                                                                    |                                                                                 |
| Profile Browser     X       Browse Type:                                                              | The password for mxeapi required when access the MXE Rest API in authenticated mode.                                                                                                    |                                                                                 |
| Filter Text:<br>Search<br>Results:<br>Pad_7/20p                                                       | Ine password for mxeapi required when access the MXE Rest API in authenticatecode.<br>Enter Password<br>Enter Password Again                                                                                                    |                                                                                 |
| iPhone-iPod-iPad_320x240<br>iPhone-iPod-iPad_320x240<br>iPhone-iPod-iPad_640x480<br>Real_340x480_500K |                                                                                                    |                                                                                 |

- Step 3 Click Edit.
- **Step 4** Click **Authenticated Mode** to require basic authentication or **Unauthenticated Mode** to require no authentication.

Step 5 Click Save.

# **Changing the Authentication Password**

| ote | For Cisco Show and Share integration, you do not need to set an authentication password. |
|-----|------------------------------------------------------------------------------------------|
|     | Procedure                                                                                |
| 1   | From the Toolbox, expand Administration, and click API Admin.                            |
| 2   | Click the + sign beside Configure Authentication Password. See Figure 14-53.             |
| 3   | Click <b>Edit</b> .                                                                      |
| 4   | Enter and enter again the new password in the input fields.                              |
| 5   | Click Save                                                                               |

# **LDAP Settings**

I

Use the LDAP Settings page to configure LDAP settings. If LDAP is enabled, SUI user authentication is done with LDAP.

## **Before You Begin**

- Ensure that user ID on the LDAP server that you use to authenticate the LDAP configuration settings (1) maps to an attribute that is not composite name and (2) does not require a password change at first log in. Note that the Video Conversion Interface (SUI) requires a single word—not a composite as a user ID —for authentication.
- Changes to LDAP mapping require a system reboot to restart the LDAP connection.

## Procedure

Step 1 From the Toolbox, expand Administration, and click LDAP Settings.

| CIS          | co                        | wea                | la L     | -×       | benence Engine               |
|--------------|---------------------------|--------------------|----------|----------|------------------------------|
| File         | View                      | Tools              | Help     | 0        |                              |
| Toolbo       | Submis:<br>Profile N      | sion<br>Management | +        |          | File Job Submission          |
|              | Adminis                   | tration            | •        | Ho       | ost                          |
|              | Reports                   | ng                 |          | Sy<br>Us | rstem                        |
|              | Folder /                  | Attendant          |          | Ro       | le                           |
|              | Custom                    | ize<br>n           | <u> </u> | Ph       | ofile Spece                  |
|              | Shared F                  | older Access       | Setti    | Us       | er Metadata                  |
| <b>⊟-■</b> M | lonitoring<br>ğ Job Statu | ıs                 |          | SI.      | ll Admin                     |
| ↓            | Timed Jo                  | h Status           | F        | AF       | 9 Admin                      |
| Drofile      | Prowoos                   | _                  |          | 8 LD     | PAP Settings                 |
| Browse 1     | orowser                   |                    | -        | Sh       | nared Folder Access Settings |
| Joh Drofi    | lo.                       |                    |          |          |                              |

Figure 14-54 Access LDAP Settings

**Step 2** Check **Enable LDAP** in the LDAP Settings page.

## Figure 14-55 LDAP Settings Page

| LDAP Settings                                 |                                                    |   |  |  |  |
|-----------------------------------------------|----------------------------------------------------|---|--|--|--|
| 💾 Save 📔 🗕 Collapse 🕂 Expand 🛛 📴 Clear Status |                                                    |   |  |  |  |
| - LDAP Settings                               |                                                    |   |  |  |  |
| Enable LDAP                                   |                                                    |   |  |  |  |
| LDAP Server*                                  | 10.194.82.90                                       |   |  |  |  |
| LDAP Port*                                    | 389                                                |   |  |  |  |
| DN*                                           | CN=jsmith,OU=Employees,OU=People;DC=example,DC=com |   |  |  |  |
| Search Password*                              |                                                    |   |  |  |  |
| Search Base*                                  | OU=Employees,OU=People,DC=example,DC=com           |   |  |  |  |
| Validation Email*                             | jsmith@example.com                                 |   |  |  |  |
| LDAP Group Name(s)                            | LDAP1 <br>LDAP2<br>LDAP3                           | * |  |  |  |
| LDAP mapping                                  |                                                    | * |  |  |  |
| Given Name*                                   | givenName                                          |   |  |  |  |
| Last Name*                                    | sn                                                 |   |  |  |  |
| Email*                                        | mail                                               |   |  |  |  |
| Group Name*                                   | memberOf                                           |   |  |  |  |
| User ID*                                      | cn                                                 |   |  |  |  |
| Distinguished Name*                           | distinguishedName                                  |   |  |  |  |

Step 3

**3** Enter the required information in the input fields. Table 14-19 describes each field.

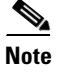

Γ

Fields with an asterisk are required.

## Table 14-19 LDAP Settings and Descriptions

| Field                     | Description                                                                                                    |
|---------------------------|----------------------------------------------------------------------------------------------------|
| Enable LDAP<br>(checkbox) | If <b>Enable LDAP</b> is unchecked, all LDAP settings are disabled.                                                  |
| LDAP Server               | IP Address or the fully qualified name of the Enterprise LDAP Server. This field allows 255 alphanumeric characters. |
| LDAP Port                 | Port number to talk to the LDAP Server. This field allows numeric characters only.                                   |

| Field                          | Description                                                                                                    |  |  |  |  |  |
|--------------------------------|----------------------------------------------------------------------------------------------------|--|--|--|--|--|
| DN                             | Distinguished Name field on the LDAP Server. This field will allow 255 alphanumeric characters.                                                                                                    |  |  |  |  |  |
| Search Password                | The search password along with the email address is used to authenticate the LDAP configuration settings.                                                                                                    |  |  |  |  |  |
| Search Base                    | Search base field on the LDAP Server. This field allows 255 alphanumeric characters.                                                                                                    |  |  |  |  |  |
| Validation Email               | Valid email address. The email address is used to log in to the LDAP Server and validate the LDAP configuration. This field allows 255 alphanumeric characters.                                                                                                    |  |  |  |  |  |
| (Optional) LDAP<br>Group Names | If no group is defined, all users from the domain, up to the maximum defined in<br>the SUI Admin, are allowed to create an account.                                                                                                    |  |  |  |  |  |
|                                | Maximum number of groups allowed is 10.                                                                                                    |  |  |  |  |  |
|                                | List each group name on a separate line.                                                                                                    |  |  |  |  |  |
|                                | Provide the complete group name, for example:<br>CN=LDAP1_all,OU=Employees,OU=People,DC=example,DC=com                                                                                                    |  |  |  |  |  |
|                                | <b>Note</b> The system does not validate the LDAP Group Names.                                                                                                    |  |  |  |  |  |
| LDAP Mapping                   |                                                                                                    |  |  |  |  |  |
| Given Name                     | LDAP given name mapping. This field allows 255 alphanumeric characters.                                                                                                    |  |  |  |  |  |
| Last Name                      | LDAP last name mapping. This field allows 255 alphanumeric character                                                                                                    |  |  |  |  |  |
| Email                          | LDAP email mapping.                                                                                                    |  |  |  |  |  |
| Group Name                     | LDAP group name mapping. This field allows 255 alphanumeric characters.                                                                                                    |  |  |  |  |  |
|                                | <b>Note</b> The system validates group name mapping only if the LDAP group names are listed in the LDAP Group Names field.                                                                                                    |  |  |  |  |  |
| User ID                        | LDAP user ID mapping. This field allows 255 alphanumeric characters.                                                                                                    |  |  |  |  |  |
|                                | TipInstead of using the default "cn" attribute, you can use the<br>"sAMAccountName" attribute. The "cn" is a composite of last name and<br>first name, such as John Doe, whereas "SAMAaccountName" is a single<br>word (johndoe), which the SUI requires for authentication. |  |  |  |  |  |
| Distinguished<br>Name          | LDAP DN mapping.                                                                                                    |  |  |  |  |  |

| Table 14-19 | LDAP Settings and | I Descriptions |
|-------------|-------------------|----------------|
|-------------|-------------------|----------------|

Step 4 Click Save.

# **Shared Folder Access Settings**

Use this feature to configure access to shared folders. This sections contains the following topics:

- Shared Folder Access Settings Page, page 14-53
- Configuring Access to Shared Folders, page 14-54

ſ

# **Shared Folder Access Settings Page**

From the **Toolbox**, expand **Administration**, and click **Shared Folder Access Settings**. Figure 14-56 shows the Shared Folder Access Settings page.

Figure 14-56 Shared Folder Access Settings Page

| 💾 Save 📔 🗕 Collapse 🕂 Expand   | Clear Status               |   |
|--------------------------------|----------------------------|---|
| - Enable Secure Access         |                            |   |
| Secure                         |                            |   |
| - Active Directory             |                            |   |
| Enable Active Directory        |                            |   |
| Domain Name*                   | Example.com                |   |
| Domain Controller*             | dc.example.com             |   |
| Service Account Username*      | USERNAME                   |   |
| Service Account Password*      | ***                        |   |
| NetBios Name                   | netbios.example.com        |   |
| Active Directory Group Name(s) | Group1<br>Group2<br>Group3 | * |
| - Local User Access            |                            |   |
| User                           | mxe-user                   |   |
| Password*                      | •••••                      |   |
| Re-enter Password*             |                            |   |

Table 14-20 describes the Active Directory fields.

| Table 14-20 | AD | Settings | and | Descriptions |
|-------------|----|----------|-----|--------------|
|-------------|----|----------|-----|--------------|

| Field                                    | Description                                                        |
|------------------------------------------|--------------------------------------------------------------------|
| Enable Active<br>Directory<br>(checkbox) | Check this field to Enable AD integration.                         |
| Domain Name                              | The AD domain name.                                                |
| Domain Controller                        | The AD domain controller.                                          |
| Service Account<br>User Name             | Valid AD user ID. This ties the Cisco MXE 3500 with the AD domain. |

| Field                                           | Description                                                                                                    |
|-------------------------------------------------|----------------------------------------------------------------------------------------------------|
| Service Account<br>Password                     | Valid AD password for the Service Account User Name. This ties the Cisco MXE 3500 with the AD domain.                                                                                                |
| NetBios Name                                    | The Cisco MXE 3500 hostname. This name must match the Cisco MXE 3500 hostname configured in AD.                                                                                                    |
| (Optional) Active<br>Directory Group<br>Name(s) | List one or more group names allowed access to the shared folders. List each group name on a separate line. Each group name must be a valid group in the AD. Maximum number of groups allowed is 10. |
|                                                 | If no group is specified, all users in the AD domain will have access to the shared folders.                                                                                                    |

| Table 14-20 | AD Settings and Descriptions |
|-------------|------------------------------|
|-------------|------------------------------|

# **Configuring Access to Shared Folders**

Configure access to the shared folders in one of the following modes:

- Open Access Mode, page 14-54
- Active Directory Mode, page 14-54
- Local User Access Mode, page 14-56

## **Open Access Mode**

The open access mode is the default mode for accessing the MXE 3500 shared folders. In this mode, users do not need a username and password to access the shared folders.

To enable this mode, uncheck the **Secure** option in the Enable Secure Access section of the Shared Folder Access Settings page.

## **Active Directory Mode**

- About Active Directory Mode, page 14-54
- Before You Begin, page 14-55
- Enable Active Directory Mode, page 14-55
- Disable Active Directory Mode, page 14-56

#### **About Active Directory Mode**

The Active Directory (AD) mode allows users access to the Cisco MXE 3500 shared folders with their Enterprise domain login credentials.

Integrating with AD eliminates the need to maintain users and their account details on the Cisco MXE 3500 appliance. Users can access the following using their Enterprise login credentials:

- The Cisco MXE 3500 Video Conversion Interface. The username and password are verified against the LDAP server in the Enterprise.
- The Cisco MXE 3500 shared folders (watch, media, output, temp, and folders shared for a standalone or RM appliance).

# <u>Note</u>

The AD settings are saved on the Windows OS under c:\mxe\config with filename activedirectory.properties.

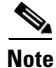

If AD is enabled, the administrator manages the **mxe-service** account and password.

## **Before You Begin**

- Ensure that the NTP server is configured. If the NTP server is not configured, see Modifying Network Settings and Admin Password, page 4-2.
- Identify or create an account in the AD that is authorized to join the Cisco MXE 3500 to the AD domain.

The applications on the Cisco MXE 3500 run as a service. These services are associated with the preconfigured **mxe-service** user . When AD is implemented, the user associated with the Cisco MXE 3500 services must be changed to a user configured in the AD system.

#### **Enable Active Directory Mode**

To enable AD, do the following in the Shared Folder Access Settings page:

- Step 1 Check Secure.
- Step 2 Check Enable Active Directory.
- **Step 3** Enter the required information in the input fields.

Fields with an asterix are required.

## Step 4 Click Save.

Step 5 RDC to mxe\_IP\_address, where mxe\_IP\_address is the hostname or IP address for the Cisco MXE 3500, to access the Windows OS. Login as admin and enter the password created during initial configuration.

Step 6 At the Command Prompt, enter AddServiceUser username password. The username and password are the Service Account Username and Password entered in Step 3.

The AddServiceUser.bat script creates the new user on the Windows platform. It then associates all Cisco MXE 3500 services to the new user.

- **Step 7** Restart the Cisco MXE 3500 application:
  - **a.** SSH to *mxe\_IP\_address*. The login prompt appears.
  - **b.** Login as **admin**. The Cisco MXE Appliance Configuration Menu displays.
  - c. Select Restart Cisco MXE Application.
  - d. Click OK.

#### **Disable Active Directory Mode**

To disable AD, do the following in the Shared Folder Access Settings page:

Step 1 Uncheck Enable Active Directory. Click Save. Step 2 Step 3 RDC to mxe\_IP\_address, where mxe\_IP\_address is the hostname or IP address for the Cisco MXE 3500, to access the Windows OS. Login as admin and enter the password created during initial configuration. At the Command Prompt, enter **RestoreServiceUser mxe-service** password. The password is the Step 4 password for the mxe-service user. Step 5 Restart the Cisco MXE 3500 application: **a.** SSH to *mxe\_IP\_address*. The login prompt appears. b. Login as admin. The Cisco MXE Appliance Configuration Menu displays. c. Select Restart Cisco MXE Application. d. Click OK.

## Local User Access Mode

The local user access mode allows users access to the MXE 3500 shared folders with a single username and password combination that is set to **mxe-user**. Users are provided the option to update the password for the shared folder account.

Enterprises that do not have an AD or choose not to tie the system with the AD use this mode to secure access to the shared folders.

To enable local user access mode, do the following in the Shared Folder Access Settings page:

- Step 1 Check Secure.
- Step 2 Check Local User Access.
- **Step 3** Enter password.
- Step 4 Click Save.

# **Additional Administrative Tools**

In addition to the administrative tools available on the main the Web User Interface (UI), the Cisco MXE 3500 offers additional features:

- Cisco MXE 3500 Tools, page 14-57: Allows you to preview Preprocessor Profile clips or create/edit QuickTime Encoder Profiles
- Profile Converter, page 14-58: Normalizes any pre-existing profiles you may have into formats that are acceptable to the current Profile Editor, thereby preventing profile-related job failures.
- Database Configuration, page 14-66: A simple management utility that allows you to set up, configure, migrate, and update your Cisco MXE 3500 database.

• Log Viewer, page 14-67: Allows you to view events taking place across a Cisco MXE 3500 installation.

# **Cisco MXE 3500 Tools**

To access Cisco MXE 3500 Tools, click on the Cisco desktop icon or click **Start > All Programs > Cisco > Media Experience Engine > Media Experience Engine Tools**.

| Note |  |
|------|--|

The Cisco MXE 3500 Tools feature does not work interactively with the Cisco MXE 3500 UI.

Click the Cisco icon in the upper left corner to view the Cisco MXE 3500 Tools menu. See Figure 14-57.

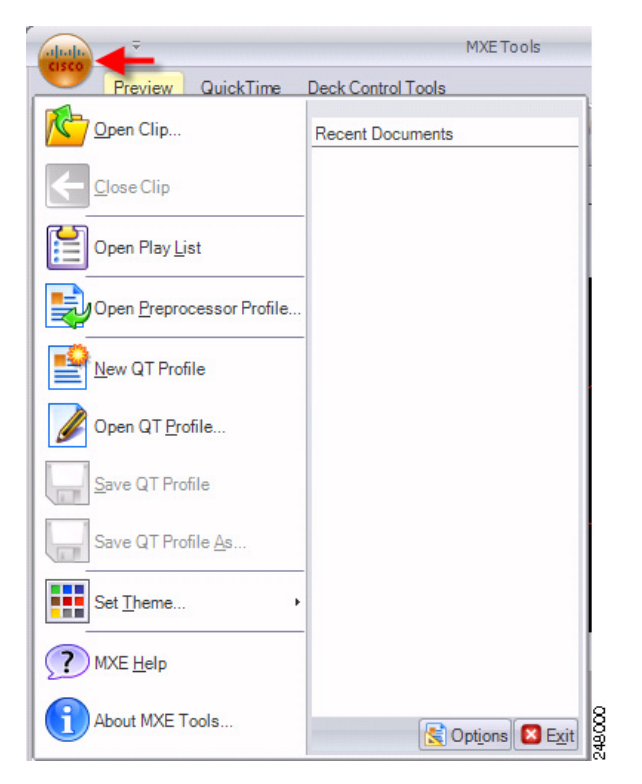

Figure 14-57 Accessing Cisco MXE 3500 Tools Options

See also:

- Previewing Preprocessor Clips, page 6-40
- Creating a QuickTime Encoder Profile, page 8-53
- Editing a QuickTime Encoder Profile, page 8-54

## **Setting Independent Profile Space**

I

The Cisco MXE 3500 Tools application has the ability to set a profile space independently of the Cisco MXE 3500 UI profile space.

- Step 1 Launch Cisco MXE 3500 Tools.
- **Step 2** Click the Cisco icon in the upper left corner.
- **Step 3** Click **Options** in the lower right corner. See Figure 14-58.

Figure 14-58 Tools Options

| options       |                |            |                |
|---------------|----------------|------------|----------------|
| Profile Space |                |            |                |
| Profile Space | System Default | •          | 49             |
| ECS           |                |            |                |
| Server Name   | localhost      |            |                |
| Port          | 3501 📑         |            |                |
| MXE UI        |                |            |                |
| Server Name   | localhost      |            |                |
|               |                |            |                |
|               |                | <u>O</u> k | <u>C</u> ancel |

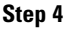

From the drop-down, select the **Profile Space** you want to use.

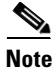

Specify the Server Name and Port of the system when Cisco MXE 3500 Tools is installed on an LCS node (controlling the deck) and the ECS, and Cisco MXE 3500 UI are installed on separate machines. Otherwise the ECS and UI Server Names are typically the same.

# **Profile Converter**

The purpose of the Cisco MXE 3500 Profile Converter is to update, through a Wizard, pre-existing profiles so that they are editable by someone using the Cisco MXE 3500 UI. The Profile Converter applies dependency rules and defaults that normalize the profiles and ensure that they will be acceptable to the current Profile Editor in the MXE 3500 UI.

In addition to making the profiles compatible with the Cisco MXE 3500, the Profile Converter sets proper defaults and corrects for settings that do not fall into the valid range of values. For example, a setting that is out of range may be corrected, or a tag may list a feature that does not exist in the profile definition.

Converted profiles should be evaluated and tested to verify that any changes made during the conversion produce the expected transcoding results in the Cisco MXE 3500. The Profile Converter produces an upgrade log that is written to the root of the selected profile directory before the wizard exits. The upgrade log is an HTML document that can be viewed with a browser. It displays changes and modifications made to each profile, as well as errors that may have occurred during processing.

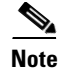

Profile customizations that are made by manual editing of XML will not be preserved by the conversion process, and their omission will not be reported in the log file. If profiles are not converted, the UI Profile Browser may not be able to load them. However, while not editable, these profiles are compatible for use with the Cisco MXE 3500.

When the Profile Converter runs, it makes a back-up of any profile that it changes. The back-ups are located in the same directory as the profile that was updated with a .bak file extension.

Note

The user running the Profile Converter must have write permission to the profile directory being converted.

See also: Profile Converter Log Entries, page 14-61.

## **Running the Profile Converter**

The Profile Converter scans one profile directory at a time and scans for files to upgrade to Cisco MXE 3500 profile standards. The converter is a wizard that runs in several stages:

#### Procedure

Step 1 Click Start > All Programs > Cisco > Media Experience Engine > Media Experience Engine Profile Converter. The Welcome screen displays. See Figure 14-59.

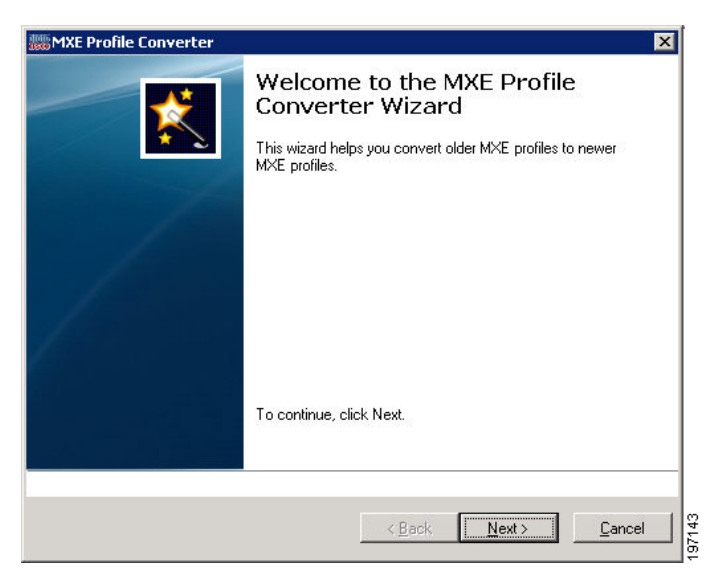

Figure 14-59 Profile Converter Welcome Screen

**Step 2** Click **Next**. At the next screen, Browse to the location of the profiles you want to convert. See Figure 14-60.

| Directory | c:\Program Files\C | iisco Systems\MXE | NProfil B | rowse |  |
|-----------|--------------------|-------------------|-----------|-------|--|
|           |                    |                   |           |       |  |
|           |                    |                   |           |       |  |

Figure 14-60 Selecting the Profile Directory

**Step 3** Click **Next**. A list of profiles that will be scanned displays. Review the list, and click **Next**. See Figure 14-61.

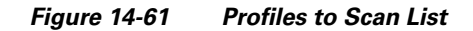

| ſ | :\Program Files\Cisc                             | o\Media Experier                     | nce Engine\Profile                       | es\web\Webcas                         | t Prc 🔺              |
|---|--------------------------------------------------|--------------------------------------|------------------------------------------|---------------------------------------|----------------------|
|   | ::\Program Files\Cisc<br>::\Program Files\Cisc   | o\Media Experier<br>o\Media Experier | nce Engine\Profil<br>nce Engine\Profil   | es\speechtotext\<br>es\pp\Interlaced. | sper                 |
|   | ::\Program Files\Cisc<br>:\Program Files\Cisc    | o\Media Experier                     | nce Engine\Profile                       | es\pp\IPCapture.                      | pp.č<br>Lest         |
|   | ::\Program Files\Cisci                           | o/Media Experier                     | nce Engine (Profile                      | es/pp/Progressiv                      | e.pp                 |
|   | ::\Program Files\Cisci<br>::\Program Files\Cisci | o/Media Experier                     | nce Engine \Profile                      | es\not\Job Failur                     | e Nc                 |
|   | 2:\Program Files\Cisc<br>2:\Program Files\Cisc   | o\Media Experier<br>o\Media Experier | nce Engine\Profile<br>nce Engine\Profile | es\ms\Blackberry<br>es\ms\Blackberry  | / 81)<br>/ 88)       |
|   | ::\Program Files\Cisc:<br>::\Program Files\Cisc  | o\Media Experier<br>n\Media Experier | nce Engine\Profile<br>nce Engine\Profile | es\ms\Blackberry<br>es\ms\IPCanture   | /88)<br>ms, <b>土</b> |
| L | 4]                                               |                                      |                                          |                                       |                      |
|   |                                                  |                                      |                                          |                                       |                      |
|   |                                                  |                                      |                                          |                                       |                      |

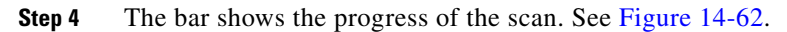

## Figure 14-62 Scan Progress Bar

| c:\Program Files\Cisco\Meura =<br>c:\Program Files\Cisco\Media Exp<br>4 | erience          |                |             |
|-------------------------------------------------------------------------|------------------|----------------|-------------|
| Scanning Blackberry 88xx and 81x                                        | x WMV 4x3.ms.awp |                | _           |
|                                                                         |                  |                |             |
|                                                                         | < <u>B</u> ack   | <u>N</u> ext > | Cancel 8118 |

- Step 5 When the scan is complete, the Profile Converter displays a list of Profiles that Require Conversion. Review the list, and click Next.
- Step 6 When the conversion is complete, the Profile Conversion Complete screen displays. If you want to view the Conversion Log, check the box, and click Finish. If not, uncheck the box, and click Finish. See Figure 14-63.

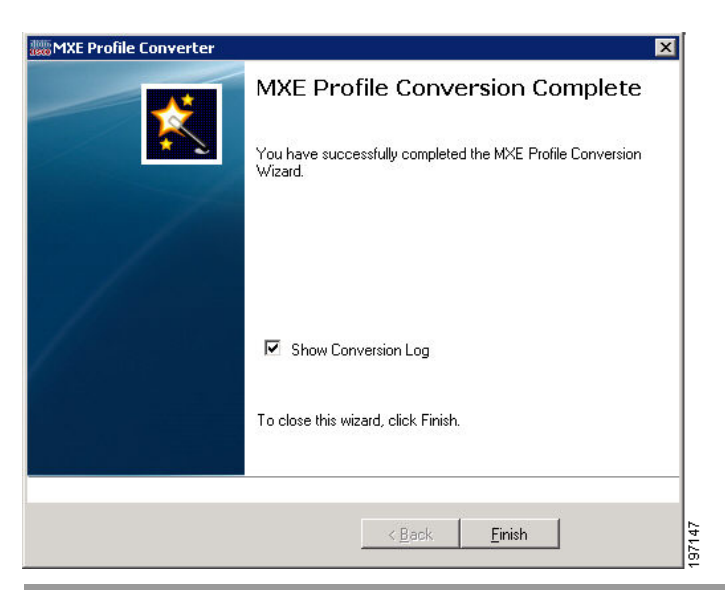

Figure 14-63 Profile Conversion Complete

## **Profile Converter Log Entries**

When you run the Profile Converter, a conversion log is produced. The log contains two main types of log messages:

- The largest number of log messages are tag additions. New tags never cause a problem, and the log message is informational only.
- The second main class of messages is value change. In many cases the profile value was incorrect, and in some cases, the correct value could not be determined. In these cases, the default value is set and the change logged. These messages should be examined closely since you may need to open the profile and reset the specific parameter that was changed by the Profile Converter.

| Table 14-21 | describes | the log | entries. |
|-------------|-----------|---------|----------|
|-------------|-----------|---------|----------|

| Log Entry     | Description                                                                                                    | Tag(s)                                                                                                    |
|---------------|----------------------------------------------------------------------------------------------------|----------------------------------------------------------------------------------------------------|
| FL8 and Flash | Incorrectly fixes UI bug that mismatched<br>output-format and output-extension values. The<br>Profile Converter changes Flash-8-FLV to<br>Flash-8-SWF to match incorrect swf extension. It<br>should change swf to flv.                                                                                                    | parameters.output-format                                                                                                    |
| FL8           | These three tag values contained the list values not the selected value in two profiles. The Profile Converter chooses the default. It is not possible to determine what the desired values were.                                                                                                    | export.output.extension<br>parameters.output-format<br>parameters.video.codec                                                                                                    |
| FL8           | parameters.video.bit-rate-control.override-quantizer<br>is changed to correct tag name                                                                                                    | parameters.video.bit-rate-control.quality<br>parameters.video.bit-rate-control.quality                                                                                                    |
| FL8           | Correctly changes bitrate control values that are higher than allowed to the maximum value.                                                                                                    | parameters.video.bitrate-control.quality                                                                                                    |
| FL8           | Correctly changes export max video bitrate value to match the parameters value.                                                                                                    | export.encoder.max-video-bitrate                                                                                                    |
| FL8           | Correctly changes export max height value to match the parameters value.                                                                                                    | export.encoder.max-height                                                                                                    |
| FL8           | Correctly adds numerous new tags, for example                                                                                                    | parameters.grid<br>parameters.video.keyframe-control<br>parameters.video.bitrate-control.peak-bit-rate<br>parameters.video.fixed-quality.enabled<br>parameters.video.temporal-resampling.enabled |
| FL8           | Incorrectly handles export max audio bitrate values<br>set to 0. The export value is changed to the default<br>value [32] and then the parameters audio bitrate value<br>is set to the default value that the export parameter<br>was set to [32]. If a conversion log has this issues, the<br>profile must be hand edited to set the max audio<br>bitrate export value to the correct value from the<br>parameters audio bitrate. | parameters.audio.bit-rate<br>export.encoder.max-audio-bitrate                                                                                                    |
| H.264         | Fixes bad worker parameters. Constant quality<br>encode mode is no longer dependant on encode mode<br>VBR and avg. bit rate 0. When converted, it uses only<br>encode mode = VBR-CQT.                                                                                                    | parameters.video.bit-rate-control.mode                                                                                                    |
| H.264         | Correctly fixes export audio bitrate value.                                                                                                    | export.encoder.max-audio-bitrate                                                                                                    |

| Table 14-21 | Profile Converter Log | g Entries Descriptions |
|-------------|-----------------------|------------------------|
|             |                       |                        |

Γ

| Log Entry | Description                                                                                                    | Tag(s)                                        |
|-----------|----------------------------------------------------------------------------------------------------|-----------------------------------------------|
| H.264     | Correctly adds numerous new tags, for example:                                                                                               | parameters.video.write-sequence-parameter-set |
|           |                                                                                                    | parameters.subtitles + all subtags to this    |
|           |                                                                                                    | parameters.video.vbv-buffer.initial-fullness  |
|           |                                                                                                    | parameters.video.aspect-ratio.enabled         |
|           |                                                                                                    | parameters.video.advanced-settings.cr-offset  |
|           |                                                                                                    | parameters.video.scene-change-detection.mode  |
| MPEG      | Incorrectly sets parameters channel mono value to                                                                                            | parameters.audio.codec.channels               |
|           | stereo to match export.encoder value. The export<br>block value is incorrect due to a UI bug that always<br>sets the export block to stereo. | export.encoder. audio-channels                |
| MPEG      | Correctly restores Layer 2 so that no conversion is                                                                                          | parameters.audio.bit-rate                     |
|           | necessary on the type. Because the audio bitrates are<br>updated, it is possible that the audio bitrate can be<br>correctly changed.         | export.encoder.max-audio-bitrate              |
| MPEG      | Correctly adds new tags, for example:                                                                                                    | parameters.video.afd.enabled                  |
|           |                                                                                                    | parameters.video.afd.value                    |
|           |                                                                                                    | parameters.subtitles + all subtags to this    |
|           |                                                                                                    | parameters.video.vbv-buffer-type              |
|           |                                                                                                    | parameters.video.vbv-buffer-size              |
| MPEG      | Incorrectly sets the multiplexer stream value for                                                                                            | parameters.multiplexer.stream                 |
|           | profiles created in previous interfaces. The previous interface used a numeric stream-display value while                                    | parameters.multiplexer.stream-display         |
|           | the new UI uses a string value. The stream-display                                                                                           |                                               |
|           | limitations of the previous UIs. The new UI does not                                                                                         |                                               |
|           | have this limitation, and the stream-display parameter                                                                                       |                                               |
|           | is obsolete. The profile can be hand edited to remove<br>the value, or set to the correct string value from the<br>previous UI.              |                                               |

 Table 14-21
 Profile Converter Log Entries Descriptions (continued)

| Log Entry | Description                                                                                                    | Tag(s)                                |
|-----------|----------------------------------------------------------------------------------------------------|---------------------------------------|
| MPEG      | Unintended FTP value conversion                                                                                                    | parameters.video.fps                  |
|           | Action: Modify                                                                                                    | export.encoder.max-fps                |
|           | Tag: parameters.video.fps                                                                                                    |                                       |
|           | Old Value: 23.97                                                                                                    |                                       |
|           | New Value: 29.97                                                                                                    |                                       |
|           | Action: Modify                                                                                                    |                                       |
|           | Tag: export.encoder.max-fps                                                                                                    |                                       |
|           | Old Value: 23.97                                                                                                    |                                       |
|           | New Value: 29.97                                                                                                    |                                       |
|           | Problem: 23.97 is not a valid value. If the MPEG profile was created using an ASP.UI, the profile may save this 23.97 value. 29.97 is the default.                                                                                                    |                                       |
|           | Solution: Edit profile in the new UI to 23.976                                                                                                    |                                       |
| MPEG      | Unintended audio channels conversion                                                                                                    | parameters.audio.codec.channels       |
|           | Action: Modify                                                                                                    |                                       |
|           | Tag: parameters.audio.codec.channels                                                                                                    |                                       |
|           | Old Value: stereo                                                                                                    |                                       |
|           | New Value: mono                                                                                                    |                                       |
|           | Problem: There are two competing values in the profile:                                                                                                    |                                       |
|           | 1) export.encoder.audio-channels = stereo                                                                                                    |                                       |
|           | 2) parameters.audio.code.channels = mono                                                                                                    |                                       |
|           | Trying to load a profile in the UI results in a profile<br>error: "Drop-down control 'mpegAChannels' cannot<br>be mapped with the given values from its tags."                                                                                                    |                                       |
|           | Solution: Set profile export block manually to the value of mono.                                                                                                    |                                       |
| MPEG      | Incorrectly changes sample rate values if sample rate<br>is not equal to 44.1 hz in<br>parameters.audio(1-8).codec.sample-rate blocks. The<br>profile contains a sample rate value in each audio<br>group, but currently all sample rates must be the<br>same. Thus, any values other that 44.1 hz will be<br>changed by the setting of the audio groups 2-8 sample<br>rate default values. | parameters.audio.codec.sample-rate    |
| MS        | Correctly adds numerous new tags, for example:                                                                                                    | parameters.video.aspect-ratio.enabled |
|           |                                                                                                    | parameters.video.aspect-ratio.type    |
|           |                                                                                                    | parameters.video.aspect-ratio.x-ratio |
|           |                                                                                                    | parameters.video.aspect-ratio.y-ratio |

 Table 14-21
 Profile Converter Log Entries Descriptions (continued)

Γ

| Log Entry | Description                                                                                                    | Tag(s)                                                                                                    |
|-----------|----------------------------------------------------------------------------------------------------|----------------------------------------------------------------------------------------------------|
| MS        | Incorrectly handles previous UI bug where targets 2-5<br>have incorrect precision (2 instead of 3) for max-fps.<br>The Profile Converter uses the truncated target value<br>instead of the correct export value.                                                                                                    | export.encoder.max-fps<br>parameters.target.video.max-fps                                                                 |
| PP        | Correctly fixes bug where list of keys was saved out as default value and not 1 (first key).                                                                                                    | parameters.video.philips-forensic-watermark.key-ind<br>ex                                                                 |
| РР        | Correctly adds numerous new tags, for example:                                                                                                    | Parameters.video.motion-compensation<br>Parameters.video.vertical-shift.num-lines<br>Parameter.burn-in.subtitiles.enabled |
| PP        | Correctly fixes audio low pass values that exceed the maximum to the maximum allowed value.                                                                                                    | parameters.audio.low-pass                                                                                                 |
| РР        | Correctly fixes the field<br>parameters.video.unsharp-mask-radius, correcting<br>cases where the unsharp mask radius was greater than<br>the maximum allowed value.                                                                                                    | parameters.video.unsharp-mask-radius                                                                                      |
| РР        | Correctly fixes an issue with the field<br>parameters.burn-in.timecode.font-height-pct, where<br>the profile had a value that was below the minimum<br>allowed value for this field.                                                                                                    | parameters.burn-in.timecode.font-height-pct                                                                               |
| РР        | Correctly fixes cases where<br>parameters.video.watermark[1].height is greater than<br>the maximum allowed value for the field.                                                                                                    | parameters.video.watermark[1].height                                                                                      |
| PP        | Correctly fixes cases where export.encoder.fast-start equaled No instead of 1.                                                                                                    | export.encoder.fast-start                                                                                                 |
| РР        | Correctly fixes cases where<br>parameters.video.color-range is Off instead of Pass.<br>(Off is the displayed value and not the correct saved<br>value for this field).                                                                                                    | parameters.video.color-range                                                                                              |
| QT        | UI fps values can have several bugs. 1) the 404 patch<br>bug with fps truncated to two decimal places. 2) the<br>export block value is incorrectly translated by string<br>to decimal function and contains extra decimal<br>places. 3) when using QuickTime API values, the<br>parameters fps value is not updated, creating<br>conflicting values. The Profile Converter uses the<br>correct export value. | parameters.media.target-fps<br>export.encoder.max-fps                                                                     |
| QT        | UI channel values can differ when using QuickTime<br>API values. The previous UI did not update the<br>parameters value with the API value, only the export<br>block. If the two are different, the Profile Converter<br>uses the correct export block value.                                                                                                    | parameters.media.audio.channels<br>export.encoder. audio-channels                                                         |

 Table 14-21
 Profile Converter Log Entries Descriptions (continued)

| Log Entry | Description                                                                                                    | Tag(s)                                                                                                   |
|-----------|----------------------------------------------------------------------------------------------------|----------------------------------------------------------------------------------------------------|
| REAL      | Correctly adds numerous new tags, for example:                                                                                                    | export.encoder.archive                                                                                   |
|           |                                                                                                    | export.encoder.immediate                                                                                 |
|           |                                                                                                    | parameters.audio.tracks.track-1                                                                          |
|           |                                                                                                    | parameters.complexity                                                                                    |
|           |                                                                                                    | parameters.startup-latency                                                                               |
|           |                                                                                                    | parameters.quality                                                                                       |
|           |                                                                                                    | parameters.target[x].video.maxbit-rate                                                                   |
| REAL      | Audio bitrate and sample rate values are modified to<br>the default value. When this occurs, the value in the<br>profile is not valid for the latest music/voice value<br>lists. Thus, the default values are substituted. This<br>case is almost always in disabled targets 2-5, meaning<br>it has no effect on the encoded output. In other rare<br>cases, the default values are incorrect and should be<br>manually modified to the closest valid value. |                                                                                                    |
| WAV       | Correctly fixes previous UI bug that used incorrect values for sample rate and sample size to compute max-audio-bitrate.                                                                                                    | export/encoder/max-audio-bitrate                                                                         |
| WEBCAST   | Correctly adds missing tags with the correct default values. This includes profiles with only five server tags; The Profile Converter adds five more and child tags.                                                                                                    | parameters.server[x].server-cdn<br>parameters.server[6-10].enabled<br>parameters.server[6].user-password |

 Table 14-21
 Profile Converter Log Entries Descriptions (continued)

# **Database Configuration**

The Database Configuration Tool is normally used during the installation process to set up, configure, and migrate databases. However, it may also be used by administrators needing to update or maintain their database.

This tool offers a simple user interface that allows you to:

- Create a new, properly configured Cisco MXE 3500 production database.
- Upgrade replaces Cisco MXE 3500 production database with a newer version
- Export the system configuration information to an external file. This preserves system setup and customization data.
- Import previously stored system configuration information for reconfiguring new or updated systems.
- Remove old job information. You define purging parameters.

To access the Cisco MXE 3500 Database Configuration tool

• Click Start > All Programs > Cisco > Media Experience Engine > Media Experience Engine Configuration. See Figure 14-64.

| File       View           Database        Type        sqlserver2005            Database        Type        sqlserver2005            Database        NECS        Database            Database        NECS        MxE3500            SA        Password        Brows            Size        250        Brows            Size        250        Brows            Size        70        Database            Log Growth %        10        Overwrite existing database            Overwrite existing database        Overwrite necsuser        Diverwrite necsuser | 쀐 MXE Admin                                                                                                    |                                                                                                    |                                                                                                    | _ 🗆 🗵  |
|----------------------------------------------------------------------------------------------------|----------------------------------------------------------------------------------------------------|----------------------------------------------------------------------------------------------------|----------------------------------------------------------------------------------------------------|--------|
| Create Database         Upgrade         Import         Maintenance         VA         SA Password         Data Directory         C:VProgram Files Microsoft SQL Server/MSSQL/UAta         Brows         Size         250         Growth %         10         Log Size         70         Log Growth %         10         Coverwrite existing database         Overwrite necsuser                                                                                                    | File View                                                                                                    |                                                                                                    |                                                                                                    |        |
| Create                                                                                                    | <ul> <li>Database</li> <li>Create</li> <li>Upgrade</li> <li>Export</li> <li>Import</li> <li>Maintenance</li> </ul> | Create Datat<br>Type<br>Database Name<br>Host<br>SA Password<br>Data Directory<br>Size<br>Growth %<br>Log Size<br>Log Growth % | sqlserver2005   NECS   MXE3500   C:\Program Files\Microsoft SQL Server\MSSQL.1\MSSQL\Data   250   10   70   10   Overwrite existing database   Overwrite necsuser | Browse |
|                                                                                                    |                                                                                                    |                                                                                                    | Create                                                                                                    | Done   |
|                                                                                                    |                                                                                                    |                                                                                                    |                                                                                                    | A<br>• |

Figure 14-64 Database Configuration Tool

# Log Viewer

Γ

The Log Viewer is not supported in Release 3.2.

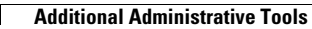